| Operating Panel                      |
|--------------------------------------|
| Display 2                            |
| Operating Elements                   |
| Display symbols                      |
| Operation                            |
| Parameter Display7                   |
| Query interface                      |
| Warning and fault messages12         |
| Controller user parameter query12    |
| Controller factory parameter query13 |
| Programming15                        |
| General information17                |
| Menu description                     |
| Pressure menu                        |
| Pressure-time menu23                 |
| Temperature menu24                   |
| Time/Date menu                       |
| Password menu                        |
| Motor Menu                           |
| Motor-Time Menu                      |
| Service Menu                         |
| Factory Menu33                       |
| Remote Menu35                        |
| Sequence Menu                        |
| Inverter Control Menu                |
| Voltage Menu                         |
| Factory Maintain Menu48              |
| Additional codes 49                  |
| Emergency stop                       |
| Table1:SC-3000 Controller Parameters |

### Contents

# **Operating Panel** :

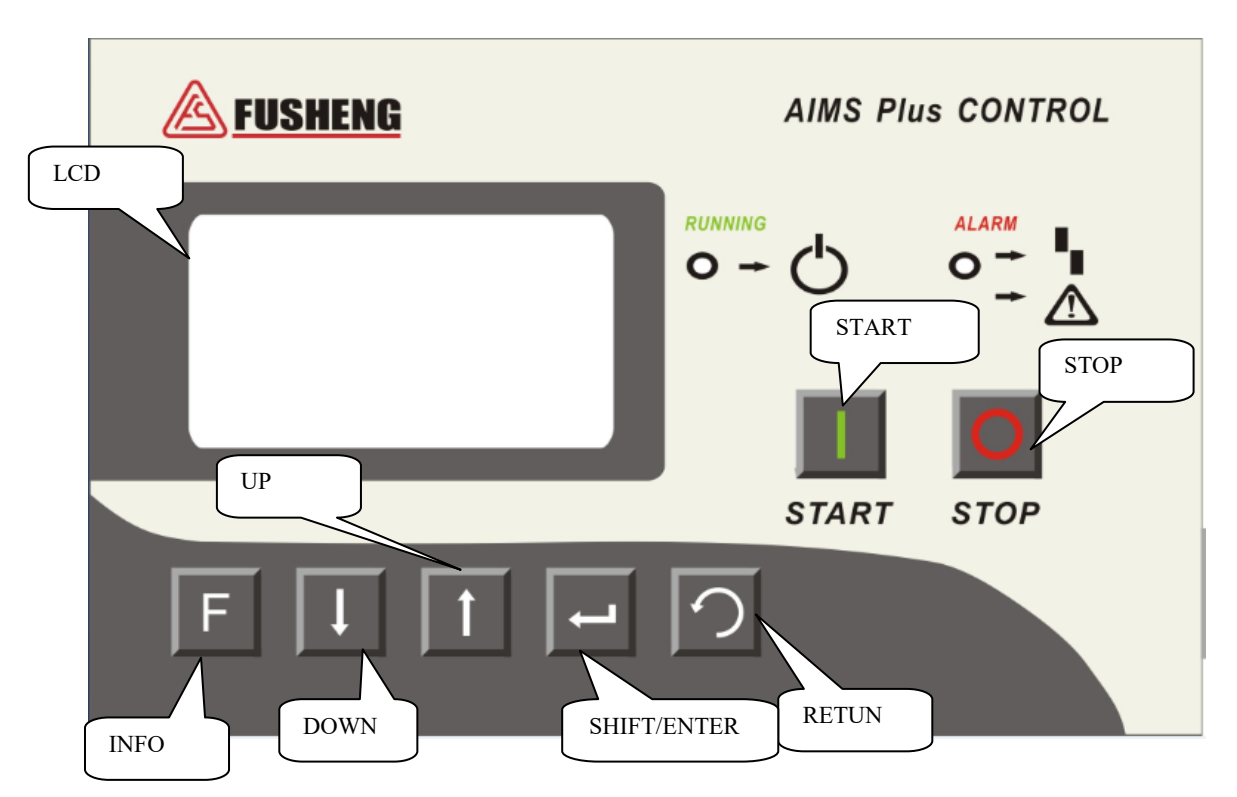

### <u>Display :</u>

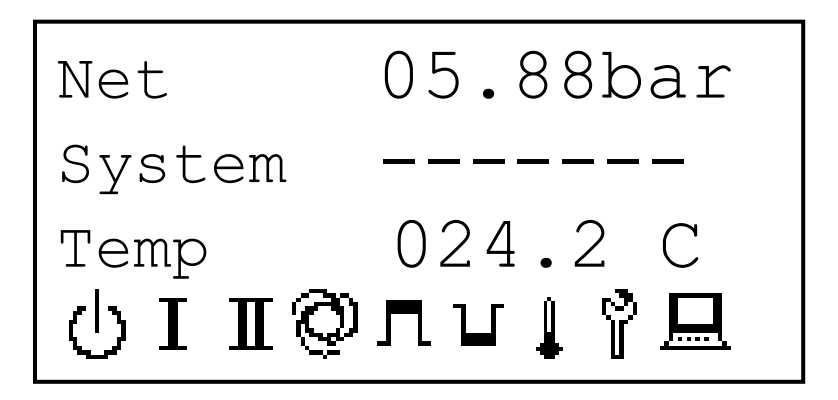

# **Operating Elements :**

| Operating<br>Element | Function                                  | Description                                                                                                    |
|----------------------|-------------------------------------------|----------------------------------------------------------------------------------------------------|
| Start Key            | Turn the<br>compressor on                 | The function depends on the operating mode, system<br>and net pressure.(Note: The compressor starts only if the<br>system pressure is below a pre-set limit. See Pressure<br>Menu,Parameter 9)<br>There are two operating modes to be selectable.<br><b>Automatic-operation:</b><br>If the net pressure is higher than the cut-in pressure the<br>compressor switches to stand-by mode.<br>If the net pressure is lower than the cut-in pressure the<br>compressor starts operating and switches to load<br>operation.<br><b>Continuous-operation:</b><br>At this mode the compressor runs all the time, either at<br>full load or at idling.<br>The compressor starts operating continuously. If the net<br>pressure is lower than the cut-in pressure the compressor<br>switches to load operation. |
| Stop Key             | Turn the compressor off                   | The compressor switches to idle-operation and stop.                                                                                                    |
| Return Key           | Return                                    | Return to previous menu or cancel modification.<br>Press Return key to change load/unload in operation.                                                                                                    |
| Shift/Enter Key      | Enter into<br>parameter<br>selection      | Shift cursor or enter into parameter selection.                                                                                                    |
| Info Key             | Information<br>display                    | By pressing the info key and the up key together the<br>parameter menu will be invoked. By pressing the info<br>key and the down key together the code menu can be<br>invoked.<br>After confirming parameter setting and fault or service<br>information, press info key to save the setting. If the<br>alarm message is confirmed by pressing info key, the<br>compressor continues to operate. If the fault message is<br>confirmed by pressing it, the compressor is forbidden to<br>re-start immediately.                                                                                                    |
| Up Key               | Parameter and<br>information<br>selection | The up-key scrolls to the next information display,<br>switches to the next menu or increases a parameter<br>value.                                                                                                    |

| Down Key      | Parameter and<br>information<br>selection | The down-key scrolls to the previous information display, switches to the previous menu or decreases a parameter-value.                         |
|---------------|-------------------------------------------|----------------------------------------------------------------------------------------------------|
| Operating LED | Operating                                 | The operating LED signalizes that the compressor is operating or in stand-by mode.                                                              |
| Message LED   | Fault or<br>warning<br>information        | A blinking red LED indicates a warning signal.<br>A continuously lit red LED indicates a fault signal and<br>the compressor has/will shut down. |

## **Display symbols:**

| Symbols    | Signification                     | Function                                                                                                    |
|------------|-----------------------------------|----------------------------------------------------------------------------------------------------|
| $\bigcirc$ | Stand-by                          | Compressor is in stand-by mode.                                                                                                 |
|            | 1 <sup>st</sup> pressure<br>band  | When this symbol appears the 1 <sup>st</sup> pressure range is active.                                                          |
| Π          | 2 <sup>nd</sup> pressure<br>band  | When this symbol appears the $2^{nd}$ pressure range is active.                                                                 |
| Ш          | External unload<br>or load switch | When this symbol appears the External unload or load switch is active.                                                          |
|            | Load operation                    | Compressor is in load operation.                                                                                                |
|            | Idle operation                    | Compressor is in idle operation.                                                                                                |
| (5)        | Count down                        | The number between brackets shows a countdown timer.<br>(E.g. the driver time between star and delta mode.)                     |
| $\bigcirc$ | Air end                           | Air end relevant parameters.<br>(A lighting symbol signalized continuous mode, a blinking symbol signalized intermission mode.) |
| 2          | Service                           | Service parameter setup and indication of service intervals.                                                                    |
|            | Temperature                       | Temperature parameter setup and indication of frost-<br>protection / start protection.                                          |
|            | Remote start                      | Compressor start via digital input.                                                                                             |

## **Operation:**

| AIMS Plus CONTROL<br>V2.0                            | After powering up the unit, the welcome screen is shown.                                                                                                    |
|------------------------------------------------------|----------------------------------------------------------------------------------------------------|
| Net 00.00bar<br>System 0.0bar<br>Temp 00 °C<br>I ©   | A short time after powering up the unit, the main screen<br>is displayed. The net pressure(behind pressure<br>maintaining valve), the system pressure and the air-end<br>temperature will be displayed.<br>If the compressor is in automatic operation mode ,the<br>air-end symbol $\textcircled{O}$ will be blinking.<br>In continuous operation mode the symbol $\textcircled{O}$ is on<br>permanently.<br>The <b>I</b> and <b>II</b> symbol indicate the actual pressure band.                                           |
| Net 00.00bar<br>System 0.0bar<br>Temp 00 ℃<br>小Ⅰ⊘    | While the compressor is in automatic operation mode, if<br>the net pressure(after the pressure valve)higher than idle<br>pressure, the compressor will stay in stand-by-mode as<br>long as the start button is pressed. Stand-by-mode is<br>indicated by symbol .<br>If "System pressure sensor" is activated, the symbol is<br>blinking, which means the system pressure is still too<br>high, the compressor can't start at once until the<br>pressure is lower than "Sys.press cut-in" (Pressure<br>menu - Parameter 9.) |
| Net 00.00bar<br>System 0.0bar<br>Temp 00 ℃<br>I ②Ц   | If the compressor is in idle-mode (after start-up, after overriding the cut-off pressure or during after-run time) the idle-mode symbol is displayed.                                                                                                    |
| Net 00.00bar<br>System 0.0bar<br>Temp 00 °C<br>I Ø Л | If the net pressure is lower than the cut-in pressure the compressor switches to load operation mode, indicated by the load operation mode symbol $\square$ .                                                                                                    |

# **Parameter Display:**

| Net 7.2bar<br>System 7.6bar<br>Temp 67 °C<br>I © Л                                       | When the main screen is shown on the display, by<br>pressing the up-key  the parameter display(Data<br>overview)will show up. Following parameters are shown<br>here: Operating hours, time and date, fault and service<br>history log, service interval remaining times. Pressing the<br>up  and down  keys will display the next or previous<br>parameter screen.                          |
|------------------------------------------------------------------------------------------|----------------------------------------------------------------------------------------------------|
| Main screen<br>Data Overview<br>Sequence 00000H<br>SeqSlave                              | After pressing the down key for the first time, the first<br>parameter screen is displayed where the interlock control<br>is shown.<br>When has not been moving into master control is<br>displayed as the first state<br>When the controller to master the control mode, display<br>the second type of state :                                                                              |
| Data Overview<br>Sequence Status<br>1 2 3 4 020<br>O O X3X                               | The number is in the third row with this controller<br>connect the interlock control of the machine number,<br>display behind O2O, is next to start the machine number<br>for #2. Four row " O " corresponds to the status of the<br>machine above, " O " indicates that are operation, no<br>display indicates stopping, displayed behind X3X, is next<br>to stop the machine number for #3 |
| Sequence Signal Status                                                                   |                                                                                                    |
| Data Overview<br>Operating times<br>Load Runs<br>00000H                                  | Pressing the down-key I again, will display the load operating time is shown.                                                                                                    |
| Sequence Signal Status                                                                   |                                                                                                    |
| Data Overview<br>Operating times<br>Total Runs<br>00000H                                 | Pressing the down-key again will display the total operating time in which the compressor was operating(Load and idle hours). Stand-by times are not included.                                                                                                    |
| Total operating times                                                                    |                                                                                                    |
| Data Overview<br>Run Changes<br>Load Changes<br>000000<br>Number off-load change counter | Pressing the down-key again will display the number<br>off load change counter. The counter indicates how many<br>times the compressor has changed between idle and load<br>operation.                                                                                                    |

| Data Overview<br>Run Changes<br>Motor Starts<br>000000                     | Pressing the down-key <b>1</b> again will display the number of motor starts.                                                                                                    |
|----------------------------------------------------------------------------|----------------------------------------------------------------------------------------------------|
| Number of motor starts                                                     |                                                                                                    |
| Data Overview<br>Internal Clock<br>Data Time<br>04.06.201209.59.26         | Pressing the down-key <b>I</b> again will display the actual time and date.                                                                                                    |
| Date / Time                                                                |                                                                                                    |
| Data Overview<br>Error History                                             | Pressing the down-key again will display the fault<br>history log. The last 30 shut down/warning times are<br>displayed. If no messages are logged ,the display is<br>ignored. "Nr.:29" indicating the first log, "Nr.:28" second<br>log"Nr.:0 last log.                            |
|                                                                            | Press Shift-key, indicate the analog parameter status at the fault moment.                                                                                                    |
| Error History <b>00</b><br>Net Pressure High<br><b>12.09.2014 17.59.52</b> | The first line display Error history number.<br>The second line display error content.<br>The third line display time and data of error occur.<br>The fourth line display NET pressure and Temp. of error<br>occur. Press shift-key and may see more state of<br>compressor.        |
| Error History 00<br>Net Pressure High<br>000.0A 000.0A<br>09.84bar 222.7V  | The first line display Error history number.<br>The second line display error content.<br>The third line display motor current of error occur.<br>The fourth line display Sys. pressure and Bus Voltage of<br>error occur. Press shift-key and may see more state of<br>compressor. |
| Error History 00<br>Net Pressure High<br>000.0A 000.0A<br>023.9V           | The first line display Error history number.<br>The second line display error content.<br>The third line display time Fan current of error occur.<br>The fourth line display controller voltage of error occur.<br>Press shift-key and see more state of compressor.                |

| Data Overview<br>Service History                                                                                            | Pressing the down-key again will display the service<br>history log. The last 30 service history times are<br>displayed. If no messages are logged ,the display is<br>ignored. "Nr.:29" indicating the first log, "Nr.:28" second<br>log"Nr.:0 last log.                                |
|----------------------------------------------------------------------------------------------------|----------------------------------------------------------------------------------------------------|
| Data Overview<br>Remaining Time<br>Motor Service<br>00000H                                                                  | Pressing the down-key again will display the<br>remaining time until the next service. First the remaining<br>time until the next motor service is displayed. (Parameter<br>in hours)<br>Note:<br>If the parameter 1 is disabled (=Off) in the service menu<br>this display is ignored. |
| Remaining time until motor serviceData OverviewRemaining TimeCompressor Service00000HRemaining time until compressorservice | Pressing the down-key again will display the remaining time until the next compressor service. (Parameter in hours)<br>Note:<br>If the parameter 2 is disabled (=Off) in the service menu this display is ignored.                                                                      |
| Data Overview<br>Remaining Time<br>Oil-filter Service<br>00000H<br>Remaining time until oil-filter<br>service               | Pressing the down-key again will display the remaining time until the next oil-filter service. (Parameter in hours)<br>Note:<br>If the parameter 3 is disabled (=Off) in the service menu this display is ignored.                                                                      |
| Data Overview<br>Remaining Time<br>Oil Service<br>00000H                                                                    | Pressing the down-key <b>I</b> again will display the remaining time until the next oil service. (Parameter in hours)                                                                                                    |
| Remaining time until oil service                                                                                            | If the parameter 4 is disabled (=Off) in the service menu this display is ignored.                                                                                                    |
| Data Overview<br>Remaining Time<br>Belt Service                                                                             | Pressing the down-key again will display the remaining time until the next belt service. (Parameter in hours)                                                                                                    |
| 00000H<br>Remaining time until belt service                                                                                 | Note:<br>If the parameter 5 is disabled (=Off) in the service menu<br>this display is ignored.                                                                                                    |

| Data Overview<br>Remaining Time<br>Separator Service<br>00000H                                 | Pressing the down-key 🔳 again will display the remaining time until the next separator service. (Parameter in hours)<br>Note:<br>If the parameter 6 is disabled (=Off) in the service menu this display is ignored.                                                                           |
|------------------------------------------------------------------------------------------------|----------------------------------------------------------------------------------------------------|
| Remaining time until separator service                                                         |                                                                                                    |
| Data Overview<br>Remaining Time<br>Air-filter Service<br>00000H                                | Pressing the down-key again will display the remaining time until the next air-filter service. (Parameter in hours)                                                                                                    |
| Remaining time until air-filter service                                                        | this display is ignored.                                                                                                    |
| Data Overview<br>Remaining Number<br>Load Changes<br>000000<br>Remaining Nooff for load change | <ul> <li>Pressing the down-key again will display the remaining Nooff for load change.</li> <li>Note:</li> <li>If the parameter 8 is disabled (=Off) in the service menu this display is ignored.</li> <li>Press the down-key again, return to the first screen (sequence status).</li> </ul> |

# **Query interface:**

| NET 00.00bar<br>System 0.0bar<br>Temp. 00 °C<br>I O T | Pressing the up-key 1 can be shown as follows:<br>1. Voltage and current of motor. 2. Relevant status of<br>the motor inverter. 3. Relevant status of the fan<br>inverter. 4. Real time record of failure and<br>maintenance. 5. Controller hardware version number<br>and firmware version number. |
|-------------------------------------------------------|----------------------------------------------------------------------------------------------------|
| CurrentA 000.0A<br>CurrentB 000.0A<br>Bus Vol 000.0V  | Pressing the down-key I for the first time will display the CurrentA 、 CurrentB and Bus Voltage.                                                                                                    |

| Motor status                                                                         |                                                                                                    |
|--------------------------------------------------------------------------------------|----------------------------------------------------------------------------------------------------|
| Fan CurrentA 000.0A<br>Fan CurrentB 000.0A<br>Control Vol 024.0V                     | Pressing the down-key dagain will display Fan<br>CurrentA, Fan CurrentB and Control Voltage.                                                                                                    |
| Fan status                                                                           | Pressing the down loss again will display Motor                                                                                                    |
| Moto Fre. 0000.0Hz<br>Moto Current 0000A<br>Moto Voltage 0000V<br>Moto Power 000.0KW | Frequency, Motor Current, Motor Voltage and<br>Motor Power. (Motor means the main motor)<br>(Note: If the Motor Inverter Control is disabled in<br>the Inverter Control menu, the number and the unit<br>can't be shown here)                  |
| Motor inverter status                                                                |                                                                                                    |
| Moto Speed 00000<br>Moto Error 00000                                                 | Pressing the down-key again will display Motor<br>speed and Motor Error. (Motor means the main<br>motor)<br>(Note: If the Motor Inverter Control is disabled in<br>the Inverter Control menu, the number and the unit<br>can't be shown here.) |
| Motor inverter status                                                                |                                                                                                    |
| Fan Fre. 0000.0Hz<br>Fan Current 0000A<br>Fan Voltage 0000V                          | Pressing the down-key again will display Fan<br>Frequency, Fan Current, Fan Voltage and Fan<br>Power.                                                                                                    |
| Fan Power 000.0KW                                                                    | (Note: If the Fan Inverter Control is disabled in the<br>Inverter Control menu, The number and the unit can't<br>be shown here.)                                                                                                    |
| Fan inverter status                                                                  |                                                                                                    |
| Fan Speed 00000<br>Fan Error 00000                                                   | <ul> <li>Pressing the down-key again will display Fan speed and Fan Error.</li> <li>(Note: If the Fan Inverter Control is disabled in the Inverter Control menu, The number and the unit can't be shown here.)</li> </ul>                      |
|                                                                                      |                                                                                                    |

| Fan inverter status                                           |                                                                                                    |
|---------------------------------------------------------------|----------------------------------------------------------------------------------------------------|
| <pre>《 Version 》<br/>Hardware: V1.0C<br/>Firmware: V2.0</pre> | <ul> <li>Pressing the down-key again will display Controller hardware version number and firmware version number.</li> <li>Press the down-key again, return to the first screen (Motor status).</li> </ul> |
| Hardware and firmware version                                 |                                                                                                    |

# Warning and fault messages :

| Net 00.00bar<br>System 0.0bar<br>Temp. 00 C<br>I ♥ Л<br>red message LED | <ul><li>Blinking red LED indicates a warning signal. The main screen is still displayed and the compressor is still in operation.</li><li>To see the warning message, press the up key and scroll to the error history.</li></ul>                                                                                                    |
|-------------------------------------------------------------------------|----------------------------------------------------------------------------------------------------|
| //////////////////////////////////////                                  | Permanent red LED indicates a system fault and fault<br>message is displayed on the screen. The compressor<br>shuts down immediately. If multiple fault warnings<br>occurred simultaneously, it is possible to switch<br>between the messages with the up <b>1</b> and down <b>1</b><br>key. After acknowledging the fault message with the<br>return-key <b>2</b> the message disappears, but still can be<br>shown in the info display by pressing the up key and<br>scrolling to the fault history. If a warning and fault<br>occurs at the same time the fault message is displayed. |
| Net 00.00bar<br>System 0.0bar<br>Temp. 00C<br>IQN Y                     | The tool symbol in the main screen indicates a service message. The type of service message is shown in the information display and the compressor is still in operation.                                                                                                    |

### **Controller user parameter query :**

| Pressure Menu<br>Pressure Menu<br>Time Menu<br>Sequence Control<br>Password Menu | Controller user parameters query interface can be<br>invoked from the main info screen by pressing the info-<br>key followed by the info-key and the up-key for<br>pressed together.<br>The Pressure menu option is in flashing after entering,<br>At this time by pressing the shift key for enter the<br>menu and check pressure parameters. |
|----------------------------------------------------------------------------------|----------------------------------------------------------------------------------------------------|
| Time Menu<br>Pressure Menu<br>Time Menu<br>Sequence Control<br>Password Menu     | Pressing the down-key will switch to the Time Menu<br>option and it's also in flashing.<br>At this time by pressing the shift key to enter the<br>Time Menu and check time and date parameters.                                                                                                    |

| Sequence Control                                                | Pressing the down-key will switch to the Sequence                                                                                                    |
|-----------------------------------------------------------------|----------------------------------------------------------------------------------------------------|
| Pressure Menu<br>Time Menu<br>Sequence Control<br>Password Menu | At this time by pressing the shift key 🖃 to enter the Sequence Control option and check related parameters.                                                                                                    |
| Password Menu                                                   | Pressing the down-key u will switch to the Password                                                                                                    |
| Pressure Menu<br>Time Menu<br>Sequence Control<br>Password Menu | menu option and it's in flashing.<br>At this time by pressing the shift key 🖬 to enter the<br>Sequence Control option view user password.<br>Press the down-key 🗓 again, switch to the first<br>option.(pressure menu) |

# <u>**Controller factory parameter query :**</u>

| Press.T<br>Press.T<br>Temp.<br>Motor<br>Motor.T | Service<br>Factory<br>Remote<br>Inverter | Controller factory parameters query interface can be<br>invoked from Controller user parameters query<br>interface by pressing the info-key<br>The Press.T menu option is flashing after entering, At<br>this time by pressing the shift key<br>Press.T option to check related parameters. |
|-------------------------------------------------|------------------------------------------|----------------------------------------------------------------------------------------------------|
| Temp.<br>Press.T<br>Temp.<br>Motor<br>Motor.T   | Service<br>Factory<br>Remote<br>Inverter | Pressing the down-key will switch to the Temp.<br>option which is flashing.<br>At this time by pressing the shift key does not enter the<br>temperature menu option to check temperature<br>parameter.                                                                                      |

| Motor<br>Press.T<br>Temp.<br>Motor<br>Motor.T   | Service<br>Factory<br>Remote<br>Inverter | Pressing the down-key will switch to the Motor<br>menu option which is flashing.<br>At this time by pressing the shift key et to enter the<br>Motor option to check related parameters.      |
|-------------------------------------------------|------------------------------------------|----------------------------------------------------------------------------------------------------|
| Motor.T<br>Press.T<br>Temp.<br>Motor<br>Motor.T | Service<br>Factory<br>Remote<br>Inverter | Pressing the down-key I will switch to the Motor.T menu option which is flashing.<br>At this time by pressing the shift key I to enter the Motor.T option to check related parameters.       |
| Service<br>Press.T<br>Temp.<br>Motor<br>Motor.T | Service<br>Factory<br>Remote<br>Inverter | Pressing the down-key I will switch to the Service<br>menu option which is flashing.<br>At this time by pressing the shift key I to enter the<br>Service option to check related parameters. |
| Factory<br>Press.T<br>Temp.<br>Motor<br>Motor.T | Service<br>Factory<br>Remote<br>Inverter | Pressing the down-key I will switch to the Factory<br>menu option which is flashing.<br>At this time by pressing the shift key I to enter the<br>Factory option to check related parameters. |

| Remote                               |                                          | Pressing the down-key will switch to the Remote                                                                                                    |
|--------------------------------------|------------------------------------------|----------------------------------------------------------------------------------------------------|
| Press.T<br>Temp.<br>Motor<br>Motor.T | Service<br>Factory<br>Remote<br>Inverter | At this time by pressing the shift key 🖃 to enter the Remote option to s check related parameters.                                                                                                    |
| Inverter                             |                                          | Pressing the down-key u will switch to the Inverter                                                                                                    |
| Press.T<br>Temp.<br>Motor<br>Motor.T | Service<br>Factory<br>Remote<br>Inverter | <ul> <li>menu option which is flashing.</li> <li>At this time by pressing the shift key 🖃 to enter the Inverter option to check related parameters.</li> <li>Press the down-key 🗓 again, switch to the first option.(Press.T menu)</li> </ul> |

#### **General information:**

All the parameters of the controller can be viewed and changed via the parameter menu. To change parameters first you must insert a password. There are four different passwords (User/Service/Factory/Voltage) of the different access authorization; the user password only can change parameters which are labeled as USER; With the service and factory password all parameters can be changed. The password numbers are listed on page 49.

For only viewing the parameter it isn't necessary to enter a password. For this purpose the parameter menu will be called by pressing the info-key **F** followed by the up-key **1** pressed together.

Before inserting Code-menu must be called first by pressing the info-key followed by the down-key pressed together. Now, the 4-digit password numbers must be inserted. It will be started with the first digit. The up-key for to increase the digit. The down-key for decrease it. After the first digit is correct shown on display, the enter-key saves the input and the next digit can be setting. If the forth digit is programmed and the display shows a correct password after pressing the info-key for the parameter menu will shown on display. Parameters can be changed with the access authorization level of inserted password. (To input the codes also see "Additional Codes" on Page49.)

To change a parameter the enter-key 🖃 has to be pressed first. Now the parameter value is blinking. With the up 🚺 and down 🗍 keys the value can be increased and decreased. If a parameter has been adjusted ,pressing the info-key F will save and store the value. If a parameter value should not be saved, pressing 🖸 will abort the programming and the original value will be displayed.

The units for pressure and temperature have been setting before selling. In the pressure-menu, parameter 5 (page21) in bar, psi or MPa and for temperature in the temperature-menu, parameter 1 (page24) in °C or °F.

#### **Controller broadcast mode :**

#### Self interlock control overview :

Air Compressor self interlock control method, from 1~8 set(Up to 8 set)air compressor connection form of a bus, through the RS485 communication port and connect the control network, all machines to the network in order to send and receive messages, and process the messages, make every machine work status and other operating parameters the information publicly available on the network. Any one machines operating on a network, all working condition of the entire network can be monitored. A machine can easily join and exit control network, and don't affect the work of other machines on the network. Self interlock control network advantage is simple and reliable , the connection easy and low cost. Control methods to stabilize the system pressure, satisfy the balance work between all air compressor, make multiple machines operation in stable balance working state, keep the pipeline pressure between the upper and lower limits in the set pressure of the pipeline, improve the working efficiency and lifetime of the machines.

#### **Connection method :**

Will need to be interlock controlled of the first air compressor controller communication port, with two cores shield twisted pair wire connect, ex: A1, B1. According to the situation as far as machines of parallel terminal resistor  $330\Omega$ (Don't necessarily need). Note: internal control limit 8 set .

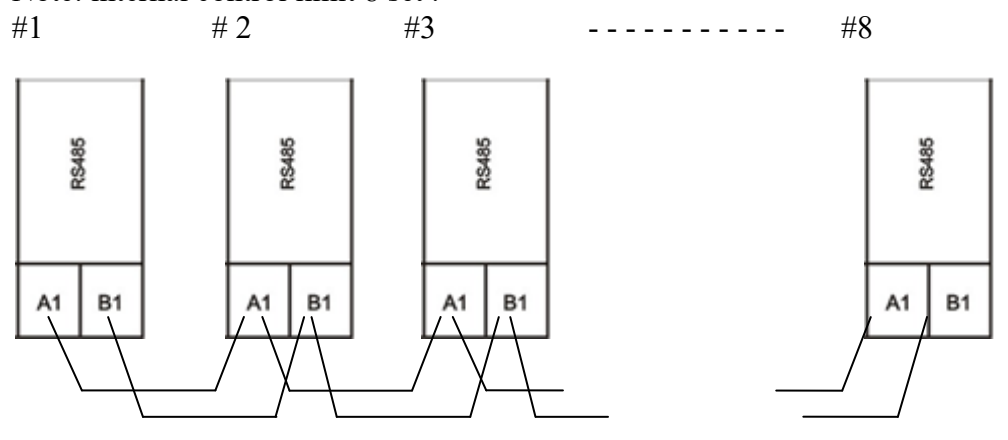

#### **Parameter setting :**

- According to the actual situation will air compressor individual number (PORT1), will machine number input controllers, in the interlock control can only be set to 1-8, refer to the Remote control menu " PORT1 RS458 Address ".
- Remote Mode setting: "SLAVE" method, refer to the Hardware Menu " Remote mode ".
- Sequence start time setting : when pressure is low, the all machine set in accordance with the order of start ( or load ) time intervals.
- Sequence unload time setting : when high pressure all machine set in accordance with the order of unload time intervals.
- Sequence change time: When stable for a long time operation, operation the rotation of machine set and spare set operation time interval, the initial default value is setting to 100 hours.
- The interlock control operation time is defined as, after the switch machine set to the remote control mode of operation time. The time automatic zero resetting is powered down, or exit the network. In the time included in the broadcast message.
- Selection of control pressure with the highest exhaust pressure in interlock control machine set as standard, require all machine set to load /unload pressure must be setting to the same.

#### **Operation steps and operating condition:**

- That will be ready for interlock control of air compressor set to " remote control ", communication mode is set to " Master " and in accordance with the sequential number of the machine set(Range:1~8), no duplicates.
- > Press the start button of any air compressor, started immediately.
- > When controlled pressure(highest discharge pressure in the entire machine set for pipe

network pressure) still less than loading pressure + 0.02MPa, then interlocking operation time shortest machine set first start; If the control operation the same time, to start in the minimum number of machine set. First machine set started after the "Seq. Sl. Strt. Del" delayed start, and so on.

When controlled pressure greater than the unload pressure -0.02mpa, the longest operation in interlocking control machine set priority unload; If operation the same time, to follow the largest number to unload.

- In interlocking control system of pipe network pressure adjustment range is native of unload pressure -0.02mpa~native of load pressure +0.02mpa, when pipe network pressure be in this range, operation status of the machine set unchanged, when outside this range adjust the machine set.
- When the user's air consumption for stability, there is no switching machine set for a long time, for the balance the interlock control system of the air compressor operation time, when the largest interlock control of operating time and minimum interlock control of operating time difference greater than "Seq. Change Time", and interlock control operating time the smallest machine set, when the state was in stop, will be smallest interlock control operating time machine set to join the operating.
- When press the stop button of any machine set, this air compressor immediately unload and shut down. And then the all machine set in accordance with the order shut down, until all air compressor stopped operating.
- If the machine set malfunction or in the single control state, the network will ignore this machine set and will not affect the operation of the other machine set. Make control system with good shielding failure of the machine set features. In addition, if the communication cable fracture occurred, the whole network is divided into two unrelated Child Network. For the whole network machine set operation should not have a big impact. Even if only one machine set, should still be able to stable operation.

#### > **<u>Programming:</u>**

Code-menu must be called by pressing the info-key **F** followed by the down-key **I** pressed together, Enter the corresponding password, Then press the info-key **F** to enter the corresponding menu interface.

| Pressure menu      | Entering the password of user parameter in the code<br>menu, Pressing the info-key F enter user parameter |
|--------------------|----------------------------------------------------------------------------------------------------|
| Pressure Menu      | menu.                                                                                                    |
| Time Menu          | The Pressure menu option is flashing after entering,                                                      |
| Sequence Control   | At this time by pressing the shift key 📕 to enter the                                                     |
| Password Menu      | Pressure menu option to modify related parameters.                                                        |
|                    |                                                                                                    |
|                    |                                                                                                    |
| Time Menu          | Pressing the down-key I will switch to the Time menu                                                      |
| Pressure Menu      | option which is flashing.                                                                                 |
| Time Menu          | At this time by pressing the shift key 🖃 to enter the                                                     |
| Converge Control   | Time menu option to modify time and date.                                                                 |
| Sequence Control   |                                                                                                    |
| Password Menu      |                                                                                                    |
|                    |                                                                                                    |
|                    |                                                                                                    |
|                    |                                                                                                    |
| Sequence Control   | Pressing the down-key use will switch to the Sequence                                                     |
| Pressure Menu      | Control option which is flashing.                                                                         |
| Time Menu          | At this time by pressing the shift key 🖆 to enter the                                                     |
| Seguence Centrel   | Sequence Control option to modify related parameters.                                                     |
| Sequence Concroi   |                                                                                                    |
| Password Menu      |                                                                                                    |
|                    |                                                                                                    |
|                    |                                                                                                    |
| Deserver of Manage |                                                                                                    |
| Password Menu      | Pressing the down-key will switch to the Password Menu option which is flashing                           |
| Pressure Menu      | At this time hypersing the stift have been to set of                                                      |
| Time Menu          | At this time by pressing the shift key <b>but</b> to enter the                                            |
| Sequence Control   | Press the derive large a gain and the first test of the first                                             |
| Password Menu      | Press the down-key <b>again</b> , switching to the first                                                  |
|                    | option.(Flessure Menu)                                                                                    |
|                    |                                                                                                    |
|                    |                                                                                                    |
|                    |                                                                                                    |

**Factory parameter menu description:** 

| Press.T<br>Press.T Service<br>Temp. Factory<br>Motor Remote<br>Motor.T Inverter<br>Temp. | <ul> <li>Entering the password of factory parameter in the code menu, Pressing the info-key fenter factory parameter menu.</li> <li>The Press.T menu option is flashing after entering, At this time by pressing the shift key i to enter the Press.T option to modify related parameters.</li> <li>Pressing the down-key i will switch to the Temp.</li> </ul> |
|------------------------------------------------------------------------------------------|----------------------------------------------------------------------------------------------------|
| Press.T Service<br>Temp. Factory<br>Motor Remote<br>Motor.T Inverter                     | option which is flashing.<br>At this time by pressing the shift key 🗹 to enter the temperature menu option to modify temperature parameter.                                                                                                    |
| Motor<br>Press.T Service<br>Temp. Factory<br>Motor Remote<br>Motor.T Inverter            | Pressing the down-key will switch to the Motor<br>menu option which is flashing.<br>At this time by pressing the shift key down to enter the<br>Motor option to modify related parameters.                                                                                                    |
| Motor.T<br>Press.T Service<br>Temp. Factory<br>Motor Remote<br>Motor.T Inverter          | <ul> <li>Pressing the down-key  will switch to the Motor.T menu option which is flashing.</li> <li>At this time by pressing the shift key  to enter the Motor.T option to modify related parameters.</li> </ul>                                                                                                    |
| Service<br>Press.T Service<br>Temp. Factory<br>Motor Remote<br>Motor.T Inverter          | Pressing the down-key I will switch to the Service<br>menu option which is flashing.<br>At this time by pressing the shift key I to enter the<br>Service option to modify related parameters.                                                                                                    |

| Factory                                                      |                      | Pressing the down-key will switch to the Factory                                                                                                    |  |
|--------------------------------------------------------------|----------------------|----------------------------------------------------------------------------------------------------|--|
| Press.T Servi<br>Temp. Facto<br>Motor Remo<br>Motor.T Invert | ce<br>ry<br>te<br>er | Menu option which is flashing.<br>At this time by pressing the shift key 🖃 to enter the Factory option to modify related parameters.                                                                                                    |  |
| Remote                                                       |                      | Pressing the down-key will switch to the Remote                                                                                                    |  |
| Press.T Servi<br>Temp. Facto<br>Motor Remo<br>Motor.T Invert | ce<br>ry<br>te<br>er | At this time by pressing the shift key it to enter the Remote option to modify related parameters.                                                                                                    |  |
| Inverter                                                     |                      | Pressing the down-key u will switch to the Inverter                                                                                                    |  |
| Press.T Servi<br>Temp. Facto<br>Motor Remo<br>Motor.T Invert | ce<br>ry<br>te<br>er | <ul> <li>menu option which is flashing.</li> <li>At this time by pressing the shift key does not be inverted by pressing the shift key does not be inverted by the inverter option to modify related parameters.</li> <li>Press the down-key does not be again, switch to the first option.(Press.T menu)</li> </ul> |  |

#### The voltage of power supply parameters menu description:

| Voltage Menu                     | Entering the password of power parameter in the code                                                                                                    |
|----------------------------------|----------------------------------------------------------------------------------------------------|
| 《Parameter Menu》<br>Voltage Menu | <ul> <li>menu, Pressing the info-key F enter power parameter menu.</li> <li>By pressing the shift key I to enter the Voltage Menu option to modify related parameters.</li> </ul> |
|                                  |                                                                                                    |

#### Vendor maintenance parameters menu description:

| Factory Maintenance Menu                           | Entering the password of factory maintenance                                                                                                    |
|----------------------------------------------------|----------------------------------------------------------------------------------------------------|
| 《Parameter Menu》<br>Factory Maint.<br>Menu<br>Menu | parameter in the code menu, Pressing the info-key<br>enter factory maintenance menu.<br>By pressing the shift key<br>Maintenance Menu option to modify related<br>parameters. |

#### Pressure menu :

| Parameter 1 | < <parameter menu="">&gt;<br/>Pressure Menu<br/>Cut-in 1st Band<br/>6.0bar</parameter>    | Cut-in pressure of the $1^{st}$ pressure range.<br>(1,0 Cut-out pressure $1^{st}$ range – 0,5)                                                                                                    |
|-------------|-------------------------------------------------------------------------------------------|----------------------------------------------------------------------------------------------------|
| Parameter 2 | < <parameter menu="">&gt;<br/>Pressure Menu<br/>Cut-out 1st Band<br/>7.1bar</parameter>   | Cut-out pressure of the 1 <sup>st</sup> pressure<br>range.<br>(Cut-in pressure 1 <sup>st</sup> range + 0.5<br>Sys.safety limit-0.5)                                                                                                    |
|             |                                                                                           | Cut-in pressure of the 2 <sup>nd</sup> pressure range.                                                                                                    |
| Parameter 3 | < <parameter menu="">&gt;<br/>Pressure Menu<br/>Cut-in 2nd Band<br/>6.5bar</parameter>    | The second pressure-range is necessary<br>when 2 compressors should operate in<br>sequence.<br>The selection of the active pressure-<br>range can be done manually via<br>parameter 6, or automatically via the<br>weekly-autotimer.                                                                                                    |
|             |                                                                                           | $(1, \dots, Cut$ -out pressure $2^{nd}$ range $-0.5)$                                                                                                    |
| Parameter 4 | < <parameter menu="">&gt;<br/>Pressure Menu<br/>Cut-out 2nd Band<br/>7.5bar</parameter>   | Cut-out pressure of the $2^{nd}$ pressure<br>range.<br>(Cut-in pressure $2^{nd}$ range + 0,5<br>Sys.safety limit-0.5)                                                                                                    |
| Parameter 5 | < <parameter menu="">&gt;<br/>Pressure Menu<br/>Unit for Pressure<br/>bar</parameter>     | The unit for the pressure values can be changed here (bar, psi or MPa).                                                                                                    |
| Parameter 6 | < <parameter menu="">&gt;<br/>Pressure Menu<br/>Set Press. Range<br/>1st Band</parameter> | The 1 <sup>st</sup> a pressure range $\[ 2^{nd} \]$ pressure<br>range and External empty or load<br>switch can be manually changed here.<br>If the 1 <sup>st</sup> pressure range is active the<br>symbol <b>I</b> is on ; if the 2 <sup>nd</sup> pressure<br>range is active the symbol <b>II</b> is on; if<br>the External empty or load switch is<br>active the symbol <b>III</b> is on. |

|              |                                                                                             | The operating mode can be changed here.                                                                                                    |
|--------------|---------------------------------------------------------------------------------------------|----------------------------------------------------------------------------------------------------|
| Parameter 7  | < <parameter menu="">&gt;<br/>Pressure Menu<br/>Operating Mode<br/>Automatic</parameter>    | Manual = Continuous-operation mode<br>(compressor does not shut down).<br>Automatic = Automatic-operation<br>mode (intermission) (compressor shuts<br>down after idling after-run time).                                                                                       |
| Parameter 8  | < <parameter menu="">&gt;<br/>Pressure Menu<br/>Method of Drive<br/>Star/ Delta</parameter> | This parameter defines the method of<br>drive.<br>Star/Delta 	Direct = Direct start 	Inverter 	Pulse                                                                                                    |
| Parameter 9  | < <parameter menu="">&gt;<br/>Pressure Menu<br/>Sys.press cut-in<br/>0.5bar</parameter>     | This parameter defines the system<br>pressure cut-in limit. The main drive<br>motor will start only if the system<br>pressure is below this limit<br>(0,512bar).                                                                                                    |
| Parameter 10 | < <parameter menu="">&gt;<br/>Pressure Menu<br/>Sys.safety limit<br/>9.0bar</parameter>     | This parameter defines the safety<br>system pressure cut-out limit. If the<br>system pressure exceeds the cut-out<br>pressure limit the compressor will shut<br>down (1 Sensor range-1).                                                                                       |
| Parameter 11 | < <parameter menu="">&gt;<br/>Pressure Menu<br/>Build up limit<br/>1.0bar</parameter>       | This parameter defines a system<br>pressure build up limit. When the<br>compressor starts on load and the<br>system pressure has not been build up<br>to this limit, after a preset time<br>(Pressure-time value", parameter 3),<br>the compressor will shut<br>down(0,54bar). |
| Parameter 12 | < <parameter menu="">&gt;<br/>Pressure Menu<br/>Max difference<br/>1.2bar</parameter>       | This parameter is the maximum<br>allowable pressure difference between<br>system pressure and net<br>pressure(Monitoring of separator<br>element $\Delta P$ ).<br>("Pressure-time value", parameter 2 for<br>adjusting difference delay time.)<br>(0.52bar)                    |

#### Pressure-time menu:

|             |                                                                                                 | This parameter defines the delayed                                                                                                    |
|-------------|-------------------------------------------------------------------------------------------------|----------------------------------------------------------------------------------------------------|
| Parameter 1 | < <parameter menu="">&gt;<br/>Pressure Time Menu<br/>Safety limit delay<br/>0002sec</parameter> | down pressure value. This function<br>ensures that the compressor does not<br>shut down immediately if the cut-out<br>pressure is exceeded for a short time.<br>("Pressure Menu", Parameter 10 for<br>pressure value.) (220s)                       |
| Parameter 2 | < <parameter menu="">&gt;<br/>Pressure Time Menu<br/>Difference delay<br/>0090sec</parameter>   | This parameter defines the delayed<br>shut-down time for the safety shut-<br>down if the difference between the<br>system and net pressure becomes<br>greater than the set value ("Pressure<br>Menu", Parameter 12 for pressure<br>value.) (2300s). |
| Parameter 3 | < <parameter menu="">&gt;<br/>Pressure Time Menu<br/>Build up delay<br/>0030sec</parameter>     | This parameter defines the time in<br>which the compressor has to reach a<br>pre-set system pressure after the load<br>starts. The pressure value can be set in<br>the pressure menu under parameter 12.<br>(299s).                                 |
| Parameter 4 | < <parameter menu="">&gt;<br/>Pressure Time Menu<br/>Intake Filt. Delay<br/>0090sec</parameter> | This parameter defines the time-delay<br>for a warning message with intake<br>filter. (2300s)                                                                                                    |
| Parameter 5 | < <parameter menu="">&gt;<br/>Pressure Time Menu<br/>Oil filter delay<br/>0090sec</parameter>   | This parameter defines the time-delay<br>for a warning message with oil filter.<br>(2300s)                                                                                                    |

#### <u>Temperature menu :</u>

| Parameter 1 | < <parameter menu="">&gt;<br/>Temperature Menu<br/>Unit for Temperature<br/>°C</parameter>      | The unit of temperature values can<br>be changed here.<br>(°C and °F)                                                                                                    |
|-------------|-------------------------------------------------------------------------------------------------|----------------------------------------------------------------------------------------------------|
| Parameter 2 | < <parameter menu="">&gt;<br/>Temperature Menu<br/>Frost P. warn up<br/>10 °C</parameter>       | This parameter defines the warm-up temperature of frost-protection when the compressor will stop the heat up mode. $(1030^{\circ}C)$ To be updated.                                                                      |
| Parameter 3 | < <parameter menu="">&gt;<br/>Temperature Menu<br/>FP Mot Start delay<br/>0003sec</parameter>   | This parameter defines the time-<br>delay for start the compressor at<br>frost-protection temperature.<br>(299s)<br>To be updated.                                                                                       |
| Parameter 4 | < <parameter menu="">&gt;<br/>Temperature Menu<br/>Shut-down limit<br/>100°<b>C</b></parameter> | This parameter defines the upper<br>temperature shut-down limit.<br>If the compressor temperature<br>reaches this adjustable limit it will<br>shut-down.<br>(85110°C)                                                    |
| Parameter 5 | < <parameter menu="">&gt;<br/>Temperature Menu<br/>Compressor temp. warn<br/>95 °C</parameter>  | This parameter defines the upper<br>temperature warning limit.<br>If the compressor temperature<br>reaches this adjustable limit it will<br>give out a warning and the<br>compressor is still in operation.<br>(85110°C) |
| Parameter 6 | < <parameter menu="">&gt;<br/>Temperature Menu<br/>Frost Protection<br/>off</parameter>         | FP = Frost Protection, ON/OFF<br>To be updated                                                                                                    |

| Parameter 7 | < <parameter menu="">&gt;<br/>Temperature Menu<br/>Rated Fan Control<br/>disable</parameter> | The parameter defines the fan motor<br>operating mode selection between<br>continuous operating and<br>temperature controlled<br>(Enable/disable)        |
|-------------|----------------------------------------------------------------------------------------------|----------------------------------------------------------------------------------------------------|
| Parameter 8 | < <parameter menu="">&gt;<br/>Temperature Menu<br/>Fan Motor On temp.<br/>87 °C</parameter>  | The parameter defines the start<br>temperature of fan motor in<br>temperature controlled mode.<br>(Parameter(9) $\pm 10^{\circ}C \approx 110^{\circ}C$ ) |
| Parameter 9 | < <parameter menu="">&gt;<br/>Temperature Menu<br/>Fan Motor Off temp<br/>73 °C</parameter>  | The parameter defines the stop<br>temperature of fan motor in<br>temperature controlled mode.<br>(Parameter: 25~Parameter 8 -10°C)                       |

#### <u>Time/Date menu :</u>

| Parameter 1 | < <parameter menu="">&gt;<br/>Time / Date Menu<br/>Set date<br/>04.06</parameter> | In this sub-menu the real-time-clock can<br>be adjusted. The first parameter<br>indicates the day (left) and the month<br>(right). Pressing enter $\checkmark$ will make<br>the month -parameter blink and it can<br>be adjusted now. Pressing enter $\checkmark$<br>again the new value is saved and the<br>parameter day is blinking and can be<br>adjusted now. Pressing enter $\checkmark$ again<br>will save the new value. |
|-------------|-----------------------------------------------------------------------------------|----------------------------------------------------------------------------------------------------|
| Parameter 2 | < <parameter menu="">&gt;<br/>Time / Date Menu<br/>Set year<br/>2012</parameter>  | The second parameter displays the year.                                                                                                    |
| Parameter 3 | < <parameter menu="">&gt;<br/>Time / Date Menu<br/>Set time<br/>12.03</parameter> | At parameter 3 the time can be adjusted.<br>Pressing enter • will make the<br>hours-parameter (left) blink and it can<br>be adjusted now. Pressing enter •<br>again the new value is saved and the<br>parameter minutes (right) is blinking<br>and can be adjusted now. Pressing enter<br>• again will save the new value.                                                                                                    |

#### Password menu:

|             |                                                                                  | Allow user to adjust to their personal      |
|-------------|----------------------------------------------------------------------------------|---------------------------------------------|
| Parameter 1 | < <password menu="">&gt;<br/>Password Menu<br/>User password<br/>1111</password> | user password at parameter 1.<br>(00009999) |

#### <u>Motor Menu :</u>

| Parameter 1 | < <parameter menu="">&gt;<br/>Motor Menu<br/>Max Current<br/>050.0A</parameter>       | Parameter 1 defines allowable max.<br>current of main motor.                    |
|-------------|---------------------------------------------------------------------------------------|---------------------------------------------------------------------------------|
| Parameter 2 | < <parameter menu="">&gt;<br/>Motor Menu<br/>Rated Current<br/>050.0A</parameter>     | Parameter 2 defines rated current of main motor.                                |
| Parameter 3 | < <parameter menu="">&gt;<br/>Motor Menu<br/>CT Rate<br/>100/0.1</parameter>          | Parameter 3 defines main motor<br>transmission ratio of current<br>transformer. |
| Parameter 4 | < <parameter menu="">&gt;<br/>Motor Menu<br/>Fan Motor CT Rate<br/>30/5mA</parameter> | Parameter 4 defines fan motor<br>transmission ratio of current<br>transformer.  |
| Parameter 5 | < <parameter menu="">&gt;<br/>Motor Menu<br/>Max Fan Current<br/>05.0A</parameter>    | Parameter 5 defines allowable max.<br>current of fan motor.<br>(130A)           |

| Parameter 6 | < <parameter menu="">&gt;<br/>Motor Menu<br/>Phase-sequence<br/>enable</parameter>       | Parameter 6 defines phase-sequence<br>protection for power source.<br>(disable/enable)<br>VSD model(disable)       |
|-------------|------------------------------------------------------------------------------------------|----------------------------------------------------------------------------------------------------|
| Parameter 7 | < <parameter menu="">&gt;<br/>Motor Menu<br/>Motor Overload Check<br/>enable</parameter> | Parameter 7 defines overload check<br>protection for main motor current.<br>(disable/enable)<br>VSD model(disable) |
| Parameter 8 | < <parameter menu="">&gt;<br/>Motor Menu<br/>Fan Motor Overload<br/>enable</parameter>   | Parameter 8 defines overload check<br>protection for fan motor current.<br>(disable/enable)                        |

#### **Motor-Time Menu :**

| Parameter 1 | < <parameter menu="">&gt;<br/>Motor Time Menu<br/>Run-on time<br/>0008sec</parameter>     | Parameter 1 defines the run-on time of<br>the main drive motor before switching<br>from star to delta.<br>(220s)<br>When using the inverter, the Run-on<br>time setting should satisfy the formula:<br>Run-on time>= Motor Min.<br>Frequency*35s / Motor Max.<br>Frequency |
|-------------|-------------------------------------------------------------------------------------------|----------------------------------------------------------------------------------------------------|
| Parameter 2 | < <parameter menu="">&gt;<br/>Motor Time Menu<br/>Star-delta time<br/>0020ms</parameter>  | Parameter 2 defines the star delta switch<br>over time.<br>(time between switching star off and<br>delta on.)<br>(2099ms)                                                                                                    |
| Parameter 3 | < <parameter menu="">&gt;<br/>Motor Time Menu<br/>Min.run time<br/>001min</parameter>     | Parameter 3 defines the minimum<br>motor run time between motor's start<br>and motor's stop.<br>(030min)                                                                                                    |
| Parameter 4 | < <parameter menu="">&gt;<br/>Motor Time Menu<br/>Idle time<br/>020min</parameter>        | Parameter 4 defines the motor after-run<br>time (Idling-time).<br>(050min)                                                                                                    |
| Parameter 5 | < <parameter menu="">&gt;<br/>Motor Time Menu<br/>Delay power-fail<br/>off</parameter>    | Parameter 5 defines the delayed power<br>up time after power failure. $(060s)$<br>0 = Deactivates this option.                                                                                                    |
| Parameter 6 | < <parameter menu="">&gt;<br/>Motor Time Menu<br/>Dryer fail delay<br/>001min</parameter> | Parameter 6 defines the time-delay for a warning message with missing dryer. (020 min)                                                                                                    |

| Parameter 7 | < <parameter menu="">&gt;<br/>Motor Time Menu<br/>Stop Delay<br/>0015sec</parameter>       | Parameter 7 defines the run time-delay<br>after manual stop.<br>(1250 sec)               |
|-------------|--------------------------------------------------------------------------------------------|------------------------------------------------------------------------------------------|
| Parameter 8 | < <parameter menu="">&gt;<br/>Motor Time Menu<br/>Idle after Start<br/>0003sec</parameter> | Parameter 8 defines the idle time<br>between motor start-up and first load.<br>(130 sec) |
| Parameter 9 | < <parameter menu="">&gt;<br/>Motor Time Menu<br/>Fan Stop Delay<br/>000min</parameter>    | Parameter 9 defines the fan's stop time<br>after motor's stop.<br>(120 min)              |

#### Service Menu :

|             | < <parameter menu="">&gt;<br/>Service Menu<br/>Motor service<br/>off</parameter>      | Parameter 1 = Motor service interval<br>(10030000h)<br>Off = Interval turned off                                                                                  |
|-------------|---------------------------------------------------------------------------------------|----------------------------------------------------------------------------------------------------|
| Parameter 1 | < <parameter menu="">&gt;<br/>Service Menu<br/>Motor service<br/>released</parameter> | If the interval is reached the controller<br>stops counting and on the 4 <sup>th</sup> row<br>"released" is visible.<br>If the interval is turned on the interval |
|             | < <parameter menu="">&gt;<br/>Service Menu<br/>Motor service<br/>2000H</parameter>    | To change the interval time the enter<br>key has to be pressed for 2 sec. during<br>the interval time display.                                                    |
| Parameter 2 | < <parameter menu="">&gt;<br/>Service Menu<br/>Compressor Service<br/>ON</parameter>  | Parameter 2 = Compressor service<br>interval.<br>(10020000h)<br>To change the value see Parameter 1.                                                              |
| Parameter 3 | < <parameter menu="">&gt;<br/>Service Menu<br/>Oil-filter service<br/>ON</parameter>  | Parameter 3 = Oil-filter service interval.<br>(10010000h)<br>To change the value see Parameter 1.                                                                 |
| Parameter 4 | < <parameter menu="">&gt;<br/>Service Menu<br/>Oil service<br/>ON</parameter>         | Parameter 4 = Air-end service interval.<br>(10016000h)<br>To change the value see Parameter 1                                                                     |
| Parameter 5 | < <parameter menu="">&gt;<br/>Service Menu<br/>Belt service<br/>ON</parameter>        | Parameter 5 = Belt service interval.<br>(10025000h)<br>To change the value see Parameter 1.                                                                       |

| Parameter 6 | < <parameter menu="">&gt;<br/>Service Menu<br/>Separator service<br/>ON</parameter>  | Parameter 6 = Separator service interval.<br>(10010000h)<br>To change the value see Parameter 1.  |
|-------------|--------------------------------------------------------------------------------------|---------------------------------------------------------------------------------------------------|
| Parameter 7 | < <parameter menu="">&gt;<br/>Service Menu<br/>Air-filter service<br/>ON</parameter> | Parameter 7 = Air-filter service interval.<br>(10010000h)<br>To change the value see Parameter 1. |
| Parameter 8 | < <parameter menu="">&gt;<br/>Service Menu<br/>Cycle counter<br/>ON</parameter>      | Parameter 8 = Cycle counter interval.<br>(100002000000)<br>To change the value see Parameter 1.   |

#### **Factory Menu** :

| Parameter 1 | < <parameter menu="">&gt;<br/>Factory Menu<br/>Systempr. Sensor<br/>disable</parameter>       | Optionally system pressure sensor:<br>disable = no system pressure sensor<br>enable = a system pressure sensor was<br>built in the compressor<br>If there is a system pressure sensor in<br>the system it has to be switch to enable. |
|-------------|-----------------------------------------------------------------------------------------------|----------------------------------------------------------------------------------------------------|
| Parameter 2 | < <parameter menu="">&gt;<br/>Factory Menu<br/>Temp offset cal.<br/>031.0 °C 100%</parameter> | Temperature offset calibration,<br>maximum is 110%.<br>(90110%)                                                                                                    |
| Parameter 3 | < <parameter menu="">&gt;<br/>Factory Menu<br/>Netpress.cal<br/>05.87bar 100%</parameter>     | Net pressure gain calibration referring<br>to the max value 110%.<br>(90110%)                                                                                                    |
| Parameter 4 | < <parameter menu="">&gt;<br/>Factory Menu<br/>Systempress.cal.<br/>00.00bar 100%</parameter> | System pressure gain calibration<br>referring to the max value 110%.<br>(90110%)                                                                                                    |
| Parameter 5 | < <parameter menu="">&gt;<br/>Factory Menu<br/>CurrentA cal.<br/>00.00A 100%</parameter>      | Phase A main motor current<br>calibration, maximum value 110%.<br>(90110%)                                                                                                    |
| Parameter 6 | < <parameter menu="">&gt;<br/>Factory Menu<br/>CurrentB cal.<br/>00.00A 100%</parameter>      | Phase B main motor current<br>calibration, maximum value 110%.<br>(90110%)                                                                                                    |

| Parameter 7  | < <parameter menu="">&gt;<br/>Factory Menu<br/>Fan CurrentA cal.<br/>00.00A 100%</parameter>  | Phase A fan motor current calibration,<br>maximum value 110%.<br>(90110%) |
|--------------|-----------------------------------------------------------------------------------------------|---------------------------------------------------------------------------|
| Parameter 8  | < <parameter menu="">&gt;<br/>Factory Menu</parameter>                                        | Phase B fan motor current calibration,<br>maximum value 110%.<br>(90110%) |
| Parameter 9  | Fan CurrentB cal.<br>00.00A 100%<br>Vorcage car.<br>214.3V 100%                               | Voltage calibration, maximum value<br>110%.<br>(90110%)                   |
| Parameter 10 | < <parameter menu="">&gt;<br/>Factory Menu<br/>Analog OutputA Cal.<br/>100%</parameter>       | Analog output A calibration, maximum value 110%.                          |
| Parameter 11 | < <parameter menu="">&gt;<br/>Factory Menu<br/>Analog OutputB Cal.<br/>100%</parameter>       | Analog output B calibration, maximum value 110%.                          |
| Parameter 12 | < <parameter menu="">&gt;<br/>Factory Menu<br/>Mod. load count<br/>000000</parameter>         | A parameter to modify the load change counter.                            |
| Parameter 13 | < <parameter menu="">&gt;<br/>Factory Menu<br/>Mod. Motor Strts<br/>000000</parameter>        | A parameter to modify the motor starts.                                   |
| Parameter 14 | < <parameter menu="">&gt;<br/>Factory Menu<br/>Pressure Sensor Range<br/>16.00bar</parameter> | A parameter to modify maximum<br>sensor range.<br>( 225bar )              |

#### Remote Menu :

| Parameter 1 | < <parameter menu="">&gt;<br/>Remote Menu<br/>Remote Input Mode<br/>Off</parameter>             | This parameter defines the remote-<br>mode.<br>Off = Remote de-activated (Local<br>operation)<br>Start = Remote ON/OFF |
|-------------|-------------------------------------------------------------------------------------------------|----------------------------------------------------------------------------------------------------|
| Parameter 2 | < <parameter menu="">&gt;<br/>Remote Menu<br/>Input reversed<br/>00010000 00000000</parameter>  | Reversed bit for Input port.                                                                                           |
| Parameter 3 | < <parameter menu="">&gt;<br/>Remote Menu<br/>Output reversed<br/>00000100 00000000</parameter> | Reversed bit for output port.                                                                                          |
| Parameter 4 | < <parameter menu="">&gt;<br/>Remote Menu<br/>Input Function</parameter>                        | Digital input function setup.                                                                                          |
| Parameter 5 | < <parameter menu="">&gt;<br/>Remote Menu<br/>Output Function</parameter>                       | Digital output function setup                                                                                          |

| Parameter 6  | < <parameter menu="">&gt;<br/>Remote Menu<br/>Analog Output Fun.</parameter>              | Analog output function setup                                                                                                    |
|--------------|-------------------------------------------------------------------------------------------|----------------------------------------------------------------------------------------------------|
| Parameter 7  | < <parameter menu="">&gt;<br/>Remote Menu<br/>Analog Input Fun.</parameter>               | Analog output function setup                                                                                                    |
| Parameter 8  | < <parameter menu="">&gt;<br/>Remote Menu<br/>Input Delays<br/>0003sec</parameter>        | This Parameter defines the signal delay<br>of digital inputs. If the signals are<br>shorter than it, they were ignored by<br>controller.<br>(Delay range: off60 sec) |
| Parameter 9  | < <parameter menu="">&gt;<br/>Remote Menu<br/>PORT1 RS485 Address<br/>00001</parameter>   | This Parameter defines the controller<br>address for the RS485-Bus.<br>(Address range: 1127)                                                                         |
| Parameter 10 | < <parameter menu="">&gt;<br/>Remote Menu<br/>PORT1 RS485 Baudrate<br/>09600</parameter>  | This Parameter defines the data transfer<br>speed (Baudrate) of RS485-Bus.<br>4,800bps or9,600 bps (Bit per second)<br>or 14,400 bps<br>or 19,200 bps.               |
| Parameter 11 | < <parameter menu="">&gt;<br/>Remote Menu<br/>PORT1 RS485 Errorcheck<br/>EVEN</parameter> | This Parameter defines the check bit of RS485-Bus.<br>EVEN/ODD/NONE                                                                                                  |

| Parameter 12 | < <parameter menu="">&gt;<br/>Remote Menu<br/>PORT2 RS485 Address<br/>00001</parameter>   | This Parameter defines the controller<br>address for the RS485-Bus.<br>(Address range: 1127)                                                           |
|--------------|-------------------------------------------------------------------------------------------|----------------------------------------------------------------------------------------------------|
| Parameter 13 | < <parameter menu="">&gt;<br/>Remote Menu<br/>PORT2 RS485 Baudrate<br/>09600</parameter>  | This Parameter defines the data transfer<br>speed (Baudrate) of RS485-Bus.<br>4,800bps or9,600 bps (Bit per second)<br>or 14,400 bps<br>or 19,200 bps. |
| Parameter 14 | < <parameter menu="">&gt;<br/>Remote Menu<br/>PORT2 RS485 Errorcheck<br/>EVEN</parameter> | This Parameter defines the check bit of RS485-Bus.<br>EVEN/ODD/NONE                                                                                    |

#### <u>Sequence Menu :</u>

| Parameter 1 | < <parameter menu="">&gt;<br/>Sequence Menu<br/>Remote Mode<br/>SLAVE</parameter>        | This Parameter defines the controller<br>run as SLAVE or MASTER via RS485-<br>Bus.<br>This parameter is available for port1.                                                                                                    |
|-------------|------------------------------------------------------------------------------------------|----------------------------------------------------------------------------------------------------|
| Parameter 2 | < <parameter menu="">&gt;<br/>Sequence Menu<br/>Seq - Units<br/>00008</parameter>        | This Parameter setup how many units<br>run under interlock control. It was only<br>available when controller run as<br>"MASTER " unit.<br>(1~8)                                                                                                    |
| Parameter 3 | < <parameter menu="">&gt;<br/>Sequence Menu<br/>Seq. Load Delay<br/>00030sec</parameter> | This Parameter defines the controller<br>when the pipeline pressure to set a<br>lower pressure limit, standby machine<br>for load in need of continued delay time.<br>$(1\sim120 \text{ sec})$                                                                                                    |
| Parameter 4 | < <parameter menu="">&gt;<br/>Sequence Menu<br/>Seq. Idle Delay<br/>00030sec</parameter> | This Parameter defines the controller<br>when the pipeline pressure to set a<br>lower pressure limit, standby machine<br>for unload in need of continued delay<br>time. (1~120 sec)                                                                                                    |
| Parameter 5 | < <parameter menu="">&gt;<br/>Sequence Menu<br/>Seq. Change Time<br/>100H</parameter>    | This Parameter defines the controller<br>when the same pipeline interlock<br>systems operation time difference<br>between the maximum and minimum<br>values for this parameter, system can<br>forced to start next need to start the<br>machine, when to 0 to cancel the<br>rotation time.<br>(0~600  hours) |
| Parameter 6 | < <parameter menu="">&gt;<br/>Sequence Menu<br/>Seq.Sl.Strt.Del<br/>0030sec</parameter>  | This Parameter defines the controller<br>when the pipeline pressure to set a<br>lower pressure limit, standby machine<br>for start in need of continued delay time.<br>(1~120 sec)                                                                                                    |

#### Inverter Control Menu :

| Parameter 1 | < <parameter menu="">&gt;<br/>Inverter Control Menu<br/>Motor Inverter Control<br/>Off</parameter>   | This parameter defines the<br>inverter control mode.<br>Off = Inverter control de-<br>activated<br>ON = Inverter control enable                                                                                                    |
|-------------|----------------------------------------------------------------------------------------------------|----------------------------------------------------------------------------------------------------|
| Parameter 2 | < <parameter menu="">&gt;<br/>Inverter Control Menu<br/>Motor Inverter<br/>Param Set</parameter>     | Motor inverter parameter setting.                                                                                                    |
| Parameter 3 | < <parameter menu="">&gt;<br/>Inverter Control Menu<br/>M.Export H-Frequency<br/>060.0Hz</parameter> | Motor Max. Frequency<br>It meant the output signal of<br>controller is 20mA at Motor<br>Max. Frequency.<br>(40Hz,,400Hz)<br>It takes about 30s to from the<br>min. frequency (0Hz) up to the<br>max. frequency (Motor Max.<br>Frequency). |
| Parameter 4 | < <parameter menu="">&gt;<br/>Inverter Control Menu<br/>Motor High Frequency<br/>060.0Hz</parameter> | The highest frequency of main<br>motor operating.<br>(If analog output set 6 in Table<br>4, the frequency should be set as<br>same as Parameter 11.)<br>(30,,400 Hz)                                                                      |
| Parameter 5 | < <parameter menu="">&gt;<br/>Inverter Control Menu<br/>Motor Low Frequency<br/>024.0Hz</parameter>  | The lowest frequency of main<br>motor operating.<br>(10,,100 Hz)                                                                                                    |
| Parameter 6 | < <parameter menu="">&gt;<br/>Inverter Control Menu<br/>Control pressure<br/>06.60bar</parameter>    | The target pressure value for a<br>compressor variable frequency<br>control.<br>(Load pressure < = Target<br>pressure < unload pressure)                                                                                                  |

| Parameter 7  | < <parameter menu="">&gt;<br/>Inverter Control Menu<br/>Fan Inverter Control<br/>Off</parameter>     | Activate fan motor variable<br>frequency control function.                                                                                                    |
|--------------|----------------------------------------------------------------------------------------------------|----------------------------------------------------------------------------------------------------|
| Parameter 8  | < <parameter menu="">&gt;<br/>Inverter Control Menu<br/>Fan Inverter<br/>Param Set</parameter>       | Fan inverter parameter setting.                                                                                                    |
| Parameter 9  | < <parameter menu="">&gt;<br/>Inverter Control Menu<br/>F.Export H-Frequency<br/>060.0Hz</parameter> | <ul> <li>Fan Max. frequency</li> <li>It meant the output signal of controller is 20mA at Fan Max.</li> <li>Frequency.</li> <li>(40400Hz)</li> <li>It takes about 30s to from the min. frequency (0Hz) up to the max. frequency (Fan Max.</li> <li>Frequency).</li> </ul> |
| Parameter 10 | < <parameter menu="">&gt;<br/>Inverter Control Menu<br/>Fan High Frequency<br/>060.0Hz</parameter>   | The highest frequency of fan<br>motor operating.<br>(10,,400 Hz)                                                                                                    |
| Parameter 11 | < <parameter menu="">&gt;<br/>Inverter Control Menu<br/>Fan Low Frequency<br/>024.0Hz</parameter>    | The lowest frequency of fan<br>motor operating.<br>(10,,100 Hz)                                                                                                    |
| Parameter 12 | < <parameter menu="">&gt;<br/>Inverter Control Menu<br/>Control Temperature<br/>085.0°C</parameter>  | The target temperature value for<br>a fan variable frequency control.<br>(Fan start temp. < = Target<br>temp. < Fan stop temp.)                                                                                                    |

#### M-Inverter Menu:

| Parameter 1   |                                         | Device address and control mode of                                                                                    |
|---------------|-----------------------------------------|----------------------------------------------------------------------------------------------------|
|               | < <m-invercermenu>&gt;</m-invercermenu> | VFD.                                                                                                    |
|               | Inverter Unit No/Mode                   | Inverter NO. range $(OII, 1,, 255)$                                                                                   |
|               | Off                                     | 255)<br>Mode range (Controller PID VED                                                                                |
|               | Controller PID                          | PID)                                                                                                    |
|               |                                         | On the menu, for the first time, Pressing                                                                             |
|               |                                         | the shift key to change the Inverter NO After the modification is                                                     |
|               |                                         | completed, press the info-key 📕 to                                                                                    |
|               |                                         | save. Then press the shift key again<br>to chang the Inverter Mode, After the<br>modification is completed, press the |
| Damana atau 2 |                                         | Info-key to save.                                                                                                    |
| Parameter 2   | < <m-invertermenu>&gt;</m-invertermenu> | stores the run frequency data and the                                                                                 |
|               | Run Freg.Add./Unit                      | run frequency data unit.                                                                                              |
|               | 65525 DEC                               | Address range (0,, 65534, 65535                                                                                       |
|               | 05555 DEC                               | (This function is not valid) )                                                                                        |
|               | 41004                                   | will neglect any read or write                                                                                        |
|               |                                         | instructions from inverter at this                                                                                    |
|               |                                         | situation.                                                                                                    |
|               |                                         | Unit range (1/1, 1/10, 1/100)                                                                                         |
|               |                                         | At the menu, For the first time, Pressing                                                                             |
|               |                                         | NO. After the modification is                                                                                         |
|               |                                         | completed, press the info-key F to                                                                                    |
|               |                                         | save. Then press the shift key dagain                                                                                 |
|               |                                         | to chang the Inverter Mode, After the                                                                                 |
|               |                                         | modification is completed, press the                                                                                  |
|               |                                         | info-key <b>F</b> to save.                                                                                            |
|               |                                         |                                                                                                    |
| Parameter 3   | < <m-invertermenu>&gt;</m-invertermenu> | It indicates the address of the buffer that                                                                           |
|               | Curr.Output Add./Unit                   | Current Output data unit                                                                                              |
|               | 65535 DEC                               | Address range (0,, 65534, 65535                                                                                       |
|               | 1/001 A                                 | (This function is not valid) )                                                                                        |
|               |                                         | Function is not valid means controller                                                                                |
|               |                                         | will neglect any read or write                                                                                        |
|               |                                         | situation.                                                                                                    |
|               |                                         | Unit range (1/1, 1/10, 1/100)                                                                                         |
|               |                                         | The setting method of Address and unit                                                                                |
|               |                                         | refer to "Run Freq. Add. / Unit" setting method of address and unit.                                                  |

| Parameter 4     |                                         | It indicates the address of the buffer that |
|-----------------|-----------------------------------------|---------------------------------------------|
| i didilicitei 4 | < <m-invertermenu>&gt;</m-invertermenu> | stores the Voltage Output data and the      |
|                 | Vol Output Add /Lipit                   | Voltage Output data unit                    |
|                 | Voi Oulput Add./Onit                    | Address range $(0,, 65534, 65535)$          |
|                 | 65535 DEC                               | (This function is not valid)                |
|                 | 1/001 V                                 | Function is not valid means controller      |
|                 |                                         | will neglect any read or write              |
|                 |                                         | instructions from inverter at this          |
|                 |                                         | situation.                                  |
|                 |                                         | Unit range (1/1, 1/10, 1/100)               |
|                 |                                         | The setting method of Address and unit      |
|                 |                                         | refer to "Run Freq. Add. / Unit" setting    |
|                 |                                         | method of address and unit.                 |
| Parameter 5     |                                         | It indicates the address of the buffer that |
|                 | < <m-invertermenu>&gt;</m-invertermenu> | stores the Power Output data and the        |
|                 | Power Output Add/Unit                   | Power Output data unit.                     |
|                 | 65535 DEC                               | Address range (0,, 65534, 65535             |
|                 | 1/001 KW                                | (This function is not valid)                |
|                 | I/OOI KW                                | Function is not valid means controller      |
|                 |                                         | will neglect any read or write              |
|                 |                                         | instructions from inverter at this          |
|                 |                                         | situation.                                  |
|                 |                                         | Unit range $(1/1, 1/10, 1/100)$ )           |
|                 |                                         | The setting method of Address and unit      |
|                 |                                         | refer to "Run Freq. Add. / Unit" setting    |
| Doromotor 6     |                                         | It indicates the address of the buffer that |
| r arameter 0    | < <m-invertermenu>&gt;</m-invertermenu> | stores the Speed Output data and the        |
|                 | Speed Output Add/Unit                   | Speed Output data unit.                     |
|                 |                                         | Address range (0,, 65534, 65535             |
|                 | 65535 DEC<br>001/1 RDM                  | (This function is not valid))               |
|                 | UUI/I RPM                               | Function is not valid means controller      |
|                 |                                         | will neglect any read or write              |
|                 |                                         | instructions from inverter at this          |
|                 |                                         | situation.                                  |
|                 |                                         | Unit range $(1/1, 1/10, 1/100)$             |
|                 |                                         | The setting method of Address and unit      |
|                 |                                         | refer to "Run Freq. Add. / Unit" setting    |
|                 |                                         | method of address and unit.                 |
| Parameter 7     |                                         | It indicates the address of the buffer that |
|                 |                                         | stores the Err.Code data.                   |
|                 | Err.Code Add.                           | Address range (0,, 65534, 65535             |
|                 | 65535 DEC                               | (This function is not valid) )              |
|                 |                                         | Function is not valid means controller      |
|                 |                                         | will neglect any read or write              |
|                 |                                         | instructions from inverter at this          |
|                 |                                         | The setting method of Address refer to      |
|                 |                                         | "Run Freq. Add. / Unit"setting method       |

|              |                                         | of address.                                                                                                    |
|--------------|-----------------------------------------|----------------------------------------------------------------------------------------------------|
|              |                                         |                                                                                                    |
|              |                                         |                                                                                                    |
|              |                                         |                                                                                                    |
|              |                                         |                                                                                                    |
|              |                                         |                                                                                                    |
| Demonstern Q |                                         | It is director the end to an effect to be for all of                                                                                                    |
| Parameter 8  | < <m-invertermenu>&gt;</m-invertermenu> | It indicates the address of the buffer that                                                                                                    |
|              |                                         | Stores the Eff.Bit Output data and the<br>Bit of Error                                                                                                    |
|              | Err.Bit Output Add.                     | $\begin{array}{c} \text{Address range} (0) \\ \text{Address range} (0) \\ Address range$ |
|              | 65535 DEC                               | (This function is not valid)                                                                                                    |
|              | 0/16 BIT                                | Function is not valid means controller                                                                                                    |
|              |                                         | will neglect any read or write                                                                                                    |
|              |                                         | instructions from inverter at this                                                                                                    |
|              |                                         | situation                                                                                                    |
|              |                                         | Bit range $(0,\ldots, 15)$                                                                                                    |
|              |                                         | The setting method of Address and Bit                                                                                                    |
|              |                                         | refer to "Run Freq. Add. / Unit" setting                                                                                                    |
|              |                                         | method of address and unit.                                                                                                    |
| Parameter 9  |                                         | It indicates the address of the buffer that                                                                                                    |
|              | < <m-invertermenu>&gt;</m-invertermenu> | stores the Command data and the                                                                                                    |
|              | Command Add./Unit                       | Command data unit                                                                                                    |
|              | 65535 DFC                               | Address range (0,, 65534, 65535                                                                                                    |
|              | 1/0001                                  | (This function is not valid) )                                                                                                    |
|              | 1/00001                                 | Function is not valid means controller                                                                                                    |
|              |                                         | will neglect any read or write                                                                                                    |
|              |                                         | instructions from inverter at this                                                                                                    |
|              |                                         | situation.                                                                                                    |
|              |                                         |                                                                                                    |
|              |                                         |                                                                                                    |
|              |                                         | The setting method of Address and unit                                                                                                    |
|              |                                         | refer to "Run Freq. Add. / Unit" setting                                                                                                    |
| Parameter 10 |                                         | It indicates the address of the huffer that                                                                                                    |
|              | < <m-invertermenu>&gt;</m-invertermenu> | stores the Start/Stop data and the Bit of                                                                                                    |
|              | Start/Stop Add /Bit                     | Start/Stop.                                                                                                    |
|              |                                         | Address range (0,, 65534, 65535                                                                                                    |
|              | 65535 DEC                               | (This function is not valid) )                                                                                                    |
|              | U/16 BIT                                | Function is not valid means controller                                                                                                    |
|              |                                         | will neglect any read or write                                                                                                    |
|              |                                         | instructions from inverter at this                                                                                                    |
|              |                                         | situation.                                                                                                    |
|              |                                         | Bit range (0,, 15)                                                                                                    |
|              |                                         | The setting method of Address and Bit                                                                                                    |
|              |                                         | refer to "Run Freq. Add. / Unit" setting                                                                                                    |
|              |                                         | method of address and unit.                                                                                                    |

| Parameter 11 | < <m-invertermenu>&gt;<br/>Command Range<br/>MIN 00000<br/>MAX 00600</m-invertermenu> | The minimum and maximum value of<br>the VFD command range is as below :<br>MIN range (0,, 65535)<br>MAX range (0,, 65535)<br>The decimal digits according to the unit<br>of the given instruction<br>When the unit is 1, no decimal; When<br>the unit is 1/10, accuracy of 0.1; When<br>the unit is 1/100, accuracy of 0.01; |
|--------------|---------------------------------------------------------------------------------------|----------------------------------------------------------------------------------------------------|
|              | MAX 00600                                                                             | The decimal digits according to the unit                                                                                                    |
|              |                                                                                       | of the given instruction                                                                                                    |
|              |                                                                                       | When the unit is 1, no decimal; When                                                                                                    |
|              |                                                                                       | the unit is $1/10$ , accuracy of 0.1; When                                                                                                    |
|              |                                                                                       | the unit is 1/100, accuracy of 0.01;                                                                                                    |
|              |                                                                                       | When the unit is 1/1000, accuracy of                                                                                                    |
|              |                                                                                       | 0.001; When the unit is $1/10000$ ,                                                                                                    |
|              |                                                                                       | accuracy of 0.0001.                                                                                                    |
|              |                                                                                       | The setting method of MIN and MAX                                                                                                    |
|              |                                                                                       | refer to "Run Freq. Add. / Unit" setting                                                                                                    |
|              |                                                                                       | method of address and unit.                                                                                                    |

#### F-Inverter Menu:

| Parameter 1 | < <f-invertermenu>&gt;</f-invertermenu> | Device address and control mode of VFD.                                              |
|-------------|-----------------------------------------|--------------------------------------------------------------------------------------|
|             | Inverter Unit No/Mode                   | Inverter NO. range (Off, 1,,                                                         |
|             | Off                                     | 255)<br>Mode range (Controller PID, VFD                                              |
|             | Controller PID                          | PID)                                                                                 |
|             |                                         | At the menu, for the first time, Pressing                                            |
|             |                                         | NO After the modification is                                                         |
|             |                                         | completed, press the info-key 📕 to                                                   |
|             |                                         | save. Then press the shift key 🖃 again                                               |
|             |                                         | to chang the Inverter Mode, After the<br>modification is completed, press the        |
|             |                                         | info-key <b>F</b> to save.                                                           |
| Parameter 2 | < <f-invertermenu>&gt;</f-invertermenu> | It indicates the address of the buffer that<br>stores the Run Frequency data and the |
|             | Run Freg Add /Unit                      | Run Frequency data unit.                                                             |
|             | CEE25 DEC                               | Address range (0,, 65534, 65535                                                      |
|             | <b>05535</b> DEC                        | (This function is not valid) )<br>Function is not valid means controller             |
|             | 4/004                                   | will neglect any read or write                                                       |
|             |                                         | instructions from inverter at this                                                   |
|             |                                         | Unit range (1/1, 1/10, 1/100)                                                        |
|             |                                         | At the menu, for the first time, Pressing                                            |
|             |                                         | the shift key to change the Inverter                                                 |
|             |                                         | completed, press the info-key <b>F</b> to                                            |
|             |                                         | save. Then press the shift key again                                                 |
|             |                                         | to chang the Inverter Mode, After the                                                |

|             |                                         | modification is completed, press the                                                  |
|-------------|-----------------------------------------|---------------------------------------------------------------------------------------|
|             |                                         | info-key <b>I</b> to save.                                                            |
|             |                                         |                                                                                       |
|             |                                         |                                                                                       |
|             |                                         |                                                                                       |
|             |                                         |                                                                                       |
|             |                                         |                                                                                       |
| Parameter 3 | < <f-invertermenu>&gt;</f-invertermenu> | It indicates the address of the buffer that<br>stores the Current Output data and the |
|             | Curr.Output Add./Unit                   | Current Output data unit.                                                             |
|             | 65535 DEC                               | Address range $(0, \ldots, 65534, 65535)$                                             |
|             | 1/001 A                                 | Function is not valid means controller                                                |
|             |                                         | will neglect any read or write                                                        |
|             |                                         | instructions from inverter at this situation.                                         |
|             |                                         | Unit range (1/1, 1/10, 1/100)                                                         |
|             |                                         | The setting method of Address and unit                                                |
|             |                                         | method of address and unit.                                                           |
| Parameter 4 | (F-InvortorMonu))                       | It indicates the address of the buffer that                                           |
|             | Vel Output Add (Upit                    | voltage Output data and the Voltage Output data and the                               |
|             |                                         | Address range (0,, 65534, 65535                                                       |
|             | 1/001 V                                 | (This function is not valid) )                                                        |
|             |                                         | will neglect any read or write                                                        |
|             |                                         | instructions from inverter at this                                                    |
|             |                                         | situation.<br>Unit range $(1/1, 1/10, 1/100)$                                         |
|             |                                         | The setting method of Address and unit                                                |
|             |                                         | refer to "Run Freq. Add. / Unit" setting                                              |
| Parameter 5 |                                         | It indicates the address of the buffer that                                           |
|             | < <f-invertermenu>&gt;</f-invertermenu> | stores the Power Output data and the                                                  |
|             | Power Output Add/Unit                   | Power Output data unit.<br>Address range $(0,, 65534, 65535)$                         |
|             | 65535 DEC                               | (This function is not valid) )                                                        |
|             | I/UUI KW                                | Function is not valid means controller                                                |
|             |                                         | instructions from inverter at this                                                    |
|             |                                         | situation.                                                                            |
|             |                                         | Unit range $(1/1, 1/10, 1/100)$<br>The setting method of Address and unit             |
|             |                                         | refer to "Run Freq. Add. / Unit" setting                                              |
|             |                                         | method of address and unit.                                                           |

| Parameter 6  | < <f-invertermenu>&gt;</f-invertermenu> | It indicates the address of the buffer that<br>stores the Speed Output data and the |
|--------------|-----------------------------------------|-------------------------------------------------------------------------------------|
|              | Speed Output Add/Unit                   | Speed Output data unit.                                                             |
|              |                                         | Address range (0,, 65534, 65535                                                     |
|              | 001/1 DDM                               | (This function is not valid) )                                                      |
|              | 001/1 RPM                               | Function is not valid means controller                                              |
|              |                                         | will neglect any read or write                                                      |
|              |                                         | instructions from inverter at this                                                  |
|              |                                         | situation.                                                                          |
|              |                                         | Unit range (1/1, 1/10, 1/100)                                                       |
|              |                                         | The setting method of Address and unit                                              |
|              |                                         | method of address and unit                                                          |
| Parameter 7  |                                         | It indicates the address of the buffer that                                         |
| i urumeter / | < <f-invertermenu>&gt;</f-invertermenu> | stores the Err.Code data.                                                           |
|              | Err.Code Add.                           | Address range (0,, 65534, 65535                                                     |
|              | 65535 DEC                               | (This function is not valid) )                                                      |
|              |                                         | Function is not valid means controller                                              |
|              |                                         | will neglect any read or write                                                      |
|              |                                         | instructions from inverter at this                                                  |
|              |                                         | Situation.                                                                          |
|              |                                         | "Run Freq Add / Unit" setting method                                                |
|              |                                         | of address.                                                                         |
| Parameter 8  |                                         | It indicates the address of the buffer that                                         |
|              | < <f-invertermenu>&gt;</f-invertermenu> | stores the Err.Bit Output data and the                                              |
|              | Err.Bit Output Add.                     | Bit of Error.                                                                       |
|              | 65535 DEC                               | Address range (0,, 65534, 65535                                                     |
|              | 0/16 BIT                                | (This function is not valid) )                                                      |
|              |                                         | Function is not valid means controller                                              |
|              |                                         | instructions from inverter at this                                                  |
|              |                                         | situation.                                                                          |
|              |                                         | Bit range $(0,, 15)$                                                                |
|              |                                         | The setting method of Address and Bit                                               |
|              |                                         | refer to "Run Freq. Add. / Unit" setting                                            |
|              |                                         | method of address and unit.                                                         |
| Parameter 9  | < <f-invertermenu>&gt;</f-invertermenu> | It indicates the address of the buffer that                                         |
|              | Command Add /Lipit                      | Command data unit                                                                   |
|              |                                         | Address range $(0,, 65534, 65535)$                                                  |
|              | 65535 DEC                               | (This function is not valid) )                                                      |
|              | 1/00001                                 | Function is not valid means controller                                              |
|              |                                         | will neglect any read or write                                                      |
|              |                                         | instructions from inverter at this                                                  |
|              |                                         | situation.                                                                          |
|              |                                         | Unit range $(1/1, 1/10, 1/100, 1/1000, 1/10000)$                                    |
|              |                                         | (1/1,1/10,1/100,1/1000,1/10000)<br>The setting method of Address and unit           |
|              |                                         | refer to "Run Freq. Add. / Unit" setting                                            |

|              |                                         | method of address and unit.                                             |
|--------------|-----------------------------------------|-------------------------------------------------------------------------|
|              |                                         |                                                                         |
|              |                                         |                                                                         |
|              |                                         |                                                                         |
|              |                                         |                                                                         |
|              |                                         |                                                                         |
| Paramatar 10 |                                         | It indicates the address of the huffer that                             |
|              | < <f-invertermenu>&gt;</f-invertermenu> | stores the Start/Stop data and the Bit of                               |
|              | Start/Stan Add /Dit                     | Stores the Start/Stop data and the Bit of                               |
|              | Start/Stop Add./Bit                     | $\begin{array}{c} \text{Address range} (0) & 65534 & 65535 \end{array}$ |
|              | 65535 DEC                               | (This function is not valid)                                            |
|              | 0/16 BIT                                | Function is not valid means controller                                  |
|              |                                         | will neglect any read or write                                          |
|              |                                         | instructions from inverter at this                                      |
|              |                                         | situation                                                               |
|              |                                         | Bit range $(0, \dots, 15)$                                              |
|              |                                         | The setting method of Address and Bit                                   |
|              |                                         | refer to "Run Freq. Add. / Unit" setting                                |
|              |                                         | method of address and unit.                                             |
| Parameter 11 |                                         | The minimum and maximum value of                                        |
|              | < <f-invertermenu>&gt;</f-invertermenu> | the VFD command range is as below :                                     |
|              | Command Range                           | MIN range (0,, 65535)                                                   |
|              | MIN 00000                               | MAX range (0,, 65535)                                                   |
|              | MAX 00600                               | The decimal digits according to the unit                                |
|              |                                         | of the given instruction                                                |
|              |                                         | When the unit is 1, no decimal; When                                    |
|              |                                         | the unit is $1/10$ , accuracy of 0.1; When                              |
|              |                                         | the unit is $1/100$ , accuracy of 0.01;                                 |
|              |                                         | When the unit is 1/1000, accuracy of                                    |
|              |                                         | 0.001; When the unit is $1/10000$ ,                                     |
|              |                                         | accuracy of 0.0001.                                                     |
|              |                                         | The setting method of MIN and MAX                                       |
|              |                                         | refer to "Run Freq. Add. / Unit" setting                                |
|              |                                         | method of address and unit.                                             |

Voltage Menu:

| Devenue at an 1 |                                       | Demonstran 1 defines main material |  |  |
|-----------------|---------------------------------------|------------------------------------|--|--|
| Parameter 1     | < <parameter menu="">&gt;</parameter> | voltage.                           |  |  |
|                 | Voltage Menu                          |                                    |  |  |
|                 | Rated Voltage<br>380.0V               |                                    |  |  |
|                 |                                       |                                    |  |  |

| Parameter 2 | < <parameter menu="">&gt;<br/>Voltage Menu<br/>Voltage High</parameter>  | Parameter 2 defines allowable higher<br>percentage of main motor rated voltage.<br>(100115%)              |
|-------------|--------------------------------------------------------------------------|----------------------------------------------------------------------------------------------------|
| Parameter 3 | < <parameter menu="">&gt;<br/>Voltage Menu<br/>Voltage Low</parameter>   | Parameter 3 defines allowable lower<br>percentage of main motor rated voltage.<br>(85100%)                |
| Parameter 4 | < <parameter menu="">&gt;<br/>Voltage Menu<br/>Voltage Check</parameter> | Parameter 4 defines voltage check<br>protection for main motor.<br>(disable/enable)<br>VSD model(disable) |

#### **Factory Maintain Menu:**

| Parameter 1 | < <parameter menu="">&gt;<br/>Factory Maintain Menu<br/>Factory Maintain Fun.</parameter> | A parameter to set vendor maintenance function. |
|-------------|-------------------------------------------------------------------------------------------|-------------------------------------------------|
| Parameter 2 | < <parameter menu="">&gt;<br/>Factory Maintain Menu<br/>Factory Maintain Time</parameter> | A parameter to set vendor maintenance<br>time.  |

| Parameter 3 | < <parameter menu="">&gt;<br/>Factory Maintain Menu<br/>Mod. Load time</parameter>              | A parameter to modify the load operating time.                                       |
|-------------|-------------------------------------------------------------------------------------------------|--------------------------------------------------------------------------------------|
| Parameter 4 | < <parameter menu="">&gt;<br/>Factory Maintain Menu<br/>Mod. Total time</parameter>             | A parameter to modify the total operating time.                                      |
| Parameter 5 | < <parameter menu="">&gt;<br/>Factory Maintain Menu<br/>Lowest Temperature<br/>0 °C</parameter> | This parameter defines the frost-<br>protection temperature limit.<br>To be updated. |

#### Additional codes :

| Code menu<br>Please insert<br>Code : 0<br>Code menu | Pressing the info-key 📕 followed by the down-key 🛽<br>pressed together, the main screen will display the Code<br>menu.<br>The up-key 11 increases values.<br>The down-key 14 decreases values. |
|-----------------------------------------------------|----------------------------------------------------------------------------------------------------|
| Please insert<br>Code : 03                          |                                                                                                    |
| Code menu                                           |                                                                                                    |
| Please insert<br>Code : 030_                        | The enter-key <b>E</b> saves the last input and the next value can be programmed.                                                                                                    |
| Code menu                                           |                                                                                                    |
| Please insert<br>Code : 0302                        | If the third digit is programmed pressing the info-key will activate the function.                                                                                                    |

#### Code List :

- 0101 = Switch to English screen
- 0102 = Switch to Traditional Chinese screen
- 0103 = Switch to Simplified Chinese screen
- 0104 = Switch to Portuguese screen
- 0105 = Switch to Spanish screen
- 0201 = Clear fault history messages
- 0202 = Clear alarm history messages
- 0301 = Clear alarm and service message on control panel (After eliminating trip trouble, enter the code to switch off the fault light on control panel)
- 0302 = Clear trip message on control panel (After eliminating trip trouble, enter the code to switch off the fault light on control panel)
- 0541 = All parameters are restored to the factory default

### Password List :

1111= User

### **Emergency stop :**

| /////////////////////////////////////// |
|-----------------------------------------|
| << Emergency >>                         |
| << S-T-O-P >>                           |
| \\\\\\\//////////////////////////////// |

If the Emergency Stop Button was pushed the display shows "Emergency stop" and the compressor stopped immediately. The compressor can't be started now. After release (pull Emergency Stop Button) the controller changes to normal operating mode.

| Main<br>Menu              | Item | Sub Menu           | Range                                       | Default    | Description                                                                                                 |
|---------------------------|------|--------------------|---------------------------------------------|------------|----------------------------------------------------------------------------------------------------|
|                           | 1    | Cut-in 1st Band    | 1~(2)-0.5 Bar                               | 6.0bar     | Cut-in pressure of the 1st pressure range:<br>(1,0 Cut-out pressure 1st range – 0,5)                        |
|                           | 2    | Cut-out 1st Band   | (1)+0.5~(10)-<br>0.5 Bar                    | 7.1bar     | Cut-out pressure of the 1st pressure range:<br>(Cut-in pressure 1st range + 0.5Sys.safety<br>limit-0.5)     |
|                           | 3    | Cut-in 2nd Band    | 1~(4)-0.5 Bar                               | 6.5Bar     | Cut-in pressure of the 2nd pressure range: (4, ,Cut-out pressure 2nd range – 0.5)                           |
|                           | 4    | Cut-out 2nd Band   | (3)+0.5~(10)<br>Bar                         | 7.5Bar     | Cut-out pressure of the 2nd pressure range:<br>(Cut-in pressure 2nd range + 0,5Sys.safety<br>limit-0.5)     |
|                           | 5    | Unit for Pressure  | bar/psi/Mpa                                 | Bar        | Pressure unit selection                                                                                     |
| 6<br>Pre                  | 6    | Set Press Range    | 1st Band/<br>2nd<br>Band/External<br>switch | 1st Band   | Pressure Selection                                                                                          |
| sure m                    | 7    | Operating Mode     | Automatic/Ma<br>nual                        | Automatic  | Compressor shuts down after idling after-run time.                                                          |
| enu                       | 8    | Method of Drive    | Star-<br>Delta/Direct/In<br>verter/Pulse    | Star-Delta | Define compressor drive method                                                                              |
|                           | 9    | Sys.press cut-in   | 0.5~12 Bar                                  | 0.5 Bar    | This parameter defines the system pressure cut-in limit.                                                    |
|                           | 10   | Sys.safety limit   | 1~ Pressure<br>Sensor Range-<br>0.5 Bar     | 12Bar      | This parameter defines the safety system pressure cut-out limit.                                            |
|                           | 11   | Build up limit     | 0.5~4 Bar                                   | 1 Bar      | This parameter defines a system pressure build up limit.                                                    |
|                           | 12   | Max difference     | 0.5~2.5 Bar                                 | 1.2 Bar    | This parameter is the maximum<br>allowable pressure difference between<br>system pressure and net pressure. |
| Pressur<br>e-time<br>menu | 1    | Safety limit delay | 02~20Sec                                    | 02Sec      | This parameter defines the delayed<br>shut-down time for the safety shut-<br>down pressure value.           |

## Table1:SC-3000 Controller Parameters

|  |              | 2 | Difference delay      | 02~300Sec             | 90Sec                 | This parameter defines the delayed<br>shut-down time for the safety shut-<br>down if the difference between the<br>system and net pressure becomes<br>greater than the set value. |
|--|--------------|---|-----------------------|-----------------------|-----------------------|----------------------------------------------------------------------------------------------------|
|  |              | 3 | Build up delay        | 02~99Sec              | 30Sec                 | This parameter defines the time in<br>which the compressor has to reach a<br>pre-set system pressure after the load<br>starts.                                                    |
|  |              | 4 | Intake Filt. Delay    | 02~300Sec             | 90Sec                 | This parameter defines the time-delay<br>for a warning message with intake<br>filter.                                                                                             |
|  |              | 5 | Oil filter delay      | 02~300Sec             | 90Sec                 | This parameter defines the time-delay for a warning message with oil filter.                                                                                                    |
|  |              | 1 | Unit for temperature  | °C/°F                 | °C                    | Temperature unit selection.                                                                                                    |
|  |              | 2 | Frost P. warn up      | 10~30°C               | 10°C                  | Trip when the temperature is above the frost- protection upper limit.                                                                                                    |
|  | Т            | 3 | FP Mot start delay    | 02~99Sec              | 03Sec                 | This parameter defines the time-delay<br>for start the compressor at frost-<br>protection temperature.                                                                            |
|  | empera       | 4 | Shut-down limit       | 85~110°C              | 100°C                 | This parameter defines the upper temperature shut-down limit.                                                                                                    |
|  | ture me      | 5 | Compressor temp. Warn | 85~110℃               | 95℃                   | This parameter defines the upper temperature warning limit.                                                                                                    |
|  | nu           | 6 | Frost Protection      | ON/OFF                | OFF                   | Frost protection function activation.                                                                                                    |
|  |              | 7 | Rated Fan Control     | Enable/disable        | disable               | Temperature control option for fan motor operation.                                                                                                    |
|  |              | 8 | Fan Motor On temp.    | (9)+10~110°C          | 87°C                  | Temperature of fan motor start.                                                                                                    |
|  |              | 9 | Fan Motor Off temp.   | 25~(8)-10°C           | 73°C                  | Temperature of fan motor stop.                                                                                                    |
|  | Tin<br>1     | 1 | Set date              |                       | 05.06                 | Set actual date at moment.                                                                                                    |
|  | ne/D<br>nenu | 2 | Set year              |                       | 2012                  | Set actual year at moment.                                                                                                    |
|  | ate          | 3 | Set time              |                       | 09.45                 | Set actual time at moment.                                                                                                    |
|  | Motor Menu   | 1 | Max Current           | Rated<br>Current*S.F. | Rated<br>Current*S.F. | Set allowable max. current of main motor.                                                                                                    |
|  |              | 2 | Rated Current         | 3~800A                | 50A                   | Set rated motor current.                                                                                                    |
|  |              | 3 | CT Rate               | 20~800                | 100/0.1               | Set main motor transmission ratio of<br>current transformer.                                                                                                    |
|  |              | 4 | Fan Motor CT Rate     | 5~50/5mA              | 30/5mA                | Set fan motor transmission ratio of current transformer.                                                                                                    |
|  |              | 5 | Max Fan Current       | 1~30A                 | By order              | Set rated fan motor current.                                                                                                    |

|              | 6 | Phase-sequence       | disable/enable | disable                                          | Disable/enable Phase-Sequence protection.                                                                 |
|--------------|---|----------------------|----------------|--------------------------------------------------|----------------------------------------------------------------------------------------------------|
|              | 7 | Motor Overload Check | disable/enable | disable                                          | Disable/enable Motor Overload Check                                                                       |
|              | 8 | Fan Motor Overload   | disable/enable | disable                                          | Disable/enable Fan Motor Overload                                                                         |
|              | 1 | Run-on time          | 2~20Sec        | 8Sec<br>( < = 100HP)<br>10~12Sec<br>( > = 125HP) | This parameter defines the run-on<br>time of the main drive motor before<br>switching from star to delta. |
|              | 2 | Star-delta time      | 20~99ms        | 20ms                                             | This parameter defines the star delta switch over time.                                                   |
|              | 3 | Min.run time         | 0~30min        | 1min                                             | This parameter defines the minimum motor run time between motor's start and motor's stop.                 |
| Motor-tii    | 4 | Idle time            | 0~50min        | 20min                                            | This parameter defines the motor after-run time (idling-time).                                            |
| ne meni      | 5 | Delay power-fail     | 0~60s          | Os(disable)                                      | This parameter defines the delayed power up time after power failure.                                     |
|              | 6 | Dryer fail delay     | 0~20min        | 1min                                             | This parameter defines the time-delay for a warning message with missing dryer.                           |
|              | 7 | Stop Delay           | 1~250Sec       | 15Sec                                            | This parameter defines the run time-<br>delay after manual stop.                                          |
|              | 8 | Idle after Start     | 1~30Sec        | 3Sec                                             | This parameter defines the idle time between motor start-up and first load.                               |
|              | 9 | Fan Stop Delay       | 0~20min        | 0min                                             | This parameter defines the fan's stop time after motor's stop.                                            |
|              | 1 | Motor service        | 100~30000      | 2000Hr                                           | Enable/disable motor service prompt<br>and modify the service prompt time.                                |
| Service menu | 2 | Compressor Service   | 100~20000      | 2000Hr                                           | Enable/disable compressor service prompt and modify the service prompt time.                              |
|              | 3 | Oil-filter service   | 100~10000      | 500Hr                                            | Enable/disable oil filter service<br>prompt and modify the service prompt<br>time.                        |
|              | 4 | Oil service          | 100~16000      | 500Hr                                            | Enable/disable lube service prompt<br>and modify the service prompt time.                                 |
|              | 5 | Belt service         | 100~25000      | 4000Hr                                           | Enable/disable belt service prompt<br>and modify the service prompt time.                                 |

|          | 6  | Separator service     | 100~10000               | 4000Hr    | Enable/disable oil fine separator<br>service prompt and modify the service<br>prompt time.           |
|----------|----|-----------------------|-------------------------|-----------|----------------------------------------------------------------------------------------------------|
|          | 7  | Air-filter service    | 100~10000               | 2000Hr    | Enable/disable air filter service<br>prompt and modify the service prompt<br>time.                   |
|          | 8  | Cycle counter         | 10000~200000            | 200000    | Enable/disable Service Reminding<br>service interval prompt and modify<br>the service prompt cycles. |
|          | 1  | System pr. sensor     | disable/enable          | enable    | Enable/disable system pressure<br>measurement.                                                       |
|          | 2  | Temp offset cal.      | 90~110%                 | By order  | Correct temperature sensor error within $10\%$ .                                                     |
|          | 3  | Net press.cal         | 90~110%                 | By order  | Correct net pressure sensor error within 10%.                                                        |
|          | 4  | System press.cal.     | 90~110%                 | By order  | Correct system pressure error within 10%.                                                            |
|          | 5  | CurrentA cal.         | 90~110%                 | By order  | Correct main motor Phase A current error within 10%.                                                 |
| Facto    | 6  | CurrentB cal.         | 90~110%                 | By order  | Correct main motor Phase B current error within 10%.                                                 |
| ry meni  | 7  | Fan CurrentA cal.     | 90~110%                 | By order  | Correct fan motor Phase A current error within 10%.                                                  |
| <u> </u> | 8  | Fan CurrentB cal.     | 90~110%                 | By order  | Correct fan motor Phase B current<br>error within 10%                                                |
|          | 9  | Voltage cal.          | 90~110%                 | By order  | Correct voltage transformer measurement error within 10%.                                            |
|          | 10 | Analog Output A Cal.  | 80~120%                 | By order  |                                                                                                    |
|          | 11 | Analog Output B Cal.  | 80~120%                 | By order  |                                                                                                    |
|          | 12 | Mod. load count       | 0~90000                 |           | Preset the counting of load/unload.                                                                  |
|          | 13 | Mod. Motor Strts      | 0~65000                 |           | Preset the motor start times.                                                                        |
|          | 14 | Pressure Sensor Range | 2~25bar                 | 16bar     | Set pressure sensor range                                                                            |
|          | 1  | Remote Input Mode     | Start/Close             | Close     | Remote / Local control switches                                                                      |
| Sequen   | 2  | Input reversed        | 0000 0000<br>~1111 1111 | 0000 0000 | Set reverse bit of input port.                                                                       |
| ice ment | 3  | Output reversed       | 0000 0000<br>~1111 1111 | 0000 0000 | Set reverse bit of output port.                                                                      |
| 1        | 4  | Input Function        | IN 0~7 (0~26)           | IN0:0     | Set function of digital input (See                                                                   |

|               |    |                          |                   | TN T 1 1      | $T_{-1}(1, 2)$                          |
|---------------|----|--------------------------|-------------------|---------------|-----------------------------------------|
|               |    |                          |                   | INI:1         | lable 2).                               |
|               |    |                          |                   | IN2:2         |                                         |
|               |    |                          |                   | IN3:3         |                                         |
|               |    |                          |                   | IN4:4         |                                         |
|               |    |                          |                   | IN5:5         |                                         |
|               |    |                          |                   | IN6:6         |                                         |
|               |    |                          |                   | IN7:15        |                                         |
|               |    |                          |                   | OUT0:3        |                                         |
|               |    |                          |                   | OUT1:4        |                                         |
|               |    |                          |                   | OUT2:5        |                                         |
|               | _  | Output Eurotion          | OUT 0~7           | <b>OUT3:6</b> | Set function of digital output (See     |
|               | 5  | Output Function          | (0~10)            | <b>OUT4:7</b> | Table 3).                               |
|               |    |                          |                   | <b>OUT5:8</b> |                                         |
|               |    |                          |                   | OUT6:0        |                                         |
|               |    |                          |                   | OUT7:1        |                                         |
|               |    |                          |                   |               | Set function of analog output(See       |
|               | 6  | Analog Output Fun.       | 0~12              | 12            | Table 4)                                |
|               |    |                          |                   |               |                                         |
|               | 7  | Analog Input Fun         |                   |               | No Function                             |
|               | /  | r mulog mput i un.       |                   |               |                                         |
|               | _  | Lucyt Dalary             | off (OSaa         | 25.00         | Set the delay to determine the validity |
|               | 8  | Input Delays             | 011~60Sec         | 35ec          | of digital input.                       |
|               | 9  | PORT1 RS485 Address      | 1~127             | 1             | Set PORT1 Modbus station of the         |
|               |    |                          |                   |               | control unit.                           |
|               |    |                          | 4800/9600/144     |               |                                         |
|               | 10 | PORT1 RS485 Baud<br>rate | 000/000/111       | 9600          | Set PORT1 Baud Rate                     |
|               | 10 |                          | /10200 BPS        | 2000          | Set I OKTI Daud Kate.                   |
|               |    | PORT1 RS/85 Error        | FVEN/ODD/         |               |                                         |
|               | 11 | Check                    | NONE              | EVEN          | Set PORT1 Address parity bit.           |
|               |    |                          | NONE              |               | Set POPT2 Modbus station of the         |
|               | 12 | PORT2 RS485 Address      | 1~127             | 1             | control unit                            |
|               |    |                          | 4800/0600/144     |               |                                         |
|               |    | PORT2 RS485 Baud         | 000/2000/144      | 0600          | Sat DODT? David Data                    |
|               | 13 | rate                     | /10200 DDC        | 9000          | Set I OK 12 Dauu Kate.                  |
|               |    | DODTO DC/05 Emar         | FVEN/ODD/         |               |                                         |
|               | 14 | Check                    | L'EN/ODD/<br>NONE | EVEN          | Set PORT1 Address parity bit.           |
|               |    | Uneck                    | INUNE             |               |                                         |
|               |    |                          |                   |               | Each unit can be sorted automatically   |
|               |    |                          | Master/           |               | in automatic mode via the operating     |
| Hardware menu | 1  | Remote Mode              | Slave             | Slave         | time of each unit and can be sorted     |
|               |    |                          | Slave             |               | manually in manual mode via the unit    |
|               |    |                          |                   |               | station number.                         |
|               |    |                          |                   |               |                                         |
|               |    |                          |                   |               |                                         |
|               | -  | Sea - Units              | 1~8               | 8             | Set compressor quantity to be           |
|               | 2  | bey - Omis               | 1,~0              | 0             | sequenced.                              |
|               |    |                          |                   |               |                                         |
|               |    |                          |                   |               |                                         |
|               | _  | Sog. Lood Dalary         | 1.1205-2          | 205-22        | Sat saguanas control load dalar         |
|               | 3  | Seq. Load Delay          | 1~1205ec          | 30360         | Set sequence control load delay.        |
|               | 1  |                          | 1                 |               | 1                                       |

|               | 4  | Seq. Idle Delay             | 1~120Sec                  | 30Sec    | Set sequence control idle delay.                                                                   |
|---------------|----|-----------------------------|---------------------------|----------|----------------------------------------------------------------------------------------------------|
|               | 5  | Seq. Change Time            | 1~600Hr                   | 100Hr    | Set the operating interval changing<br>from a compressor to another via<br>auto-sequencing method. |
|               | 6  | Seq.Sl.Strt.Del.            | 1~120Sec                  | 30Sec    | Set sequence control start interval.                                                               |
|               | 1  | Motor Inverter Control      | ON/OFF                    | OFF      | Enable/disable variable speed control                                                              |
|               | 2  | Motor Inverter Param<br>Set | Brand                     |          | See Motor VFD parameter configuration table                                                        |
|               | 3  | M.Export H-Frequency        | 40~400Hz                  | 60Hz     | Set the corresponding frequency of the controller output 20mA current.                             |
|               | 4  | Motor High Frequency        | 30~100Hz                  | 60Hz     | Set allowable highest frequency of main motor working.                                             |
|               | 5  | Motor Low Frequency         | 10~100Hz                  | 24Hz     | Set allowable lowest frequency of main motor working.                                              |
| nverter       | 6  | Control pressure            | Cut in-Cut out pressure   | By order | Target pressure of variable speed control.                                                         |
| control       | 7  | Fan Inverter Control        | ON/OFF                    | OFF      | Enable/disable variable speed control of fan motor.                                                |
| menu          | 8  | Fan Inverter Param Set      | Brand                     |          | See Fan VFD parameter configuration table                                                          |
|               | 9  | F.Export H-Frequency        | 40~400Hz                  | 60Hz     | Set the corresponding frequency of the controller output 20mA current.                             |
|               | 10 | Fan High Frequency          | 10~400Hz                  | 60Hz     | Set highest frequency of fan motor working.                                                        |
|               | 11 | Fan Low Frequency           | 10~100Hz                  | 24Hz     | Set lowest frequency of fan motor working.                                                         |
|               | 12 | Control Temperature         | Stop-Start<br>temperature | 85°C     | Set target temperature of fan motor variable speed control.                                        |
|               | 1  | Rated Voltage               | 90~470V                   | By order | Set rated voltage of main motor                                                                    |
| √oltag        | 2  | Voltage High                | 100~115%                  | 110%     | Set allowable voltage high of power source.                                                        |
| e Mer         | 3  | Voltage Low                 | 85~100%                   | 90%      | Set allowable voltage low of power source.                                                         |
| 11            | 4  | Voltage Check               | disable/enable            | disable  | Disable/enable Voltage Check<br>protection.                                                        |
| Fa            | 1  | Factory Maintain Fun.       | Off/On                    | Off      | Set vendor maintenance function.                                                                   |
| ctory ]<br>Me | 2  | Factory Maintain Time       | 0~25000Hr                 | 500Hr    | Set vendor maintenance time.                                                                       |
| Maint:<br>mu  | 3  | Mod. load time              | 0~90000Hr                 |          | Preset the operating time of loading.                                                              |
| ain           | 4  | Mod. total time             | 0~60000Hr                 |          | Preset the total operating time.                                                                   |

|  | 5 | Lowest Temperature | -20~0°C | 0°C | When the temperature is lower than<br>the setting, no startup or activate<br>heating function. |
|--|---|--------------------|---------|-----|------------------------------------------------------------------------------------------------|
|--|---|--------------------|---------|-----|------------------------------------------------------------------------------------------------|

### **Motor VFD parameter configuration table:**

|           | 1 | Inverter Unit         | NO.: off~255        | off<br>Controller | Set communication address of       |
|-----------|---|-----------------------|---------------------|-------------------|------------------------------------|
| -         |   | INO/IVIODE            | Mode:               | PID               | VFD and Control mode of VFD        |
|           |   |                       | Controller          |                   |                                    |
|           | 2 | Run Freg Add /Unit    |                     | Add               | Set the address of the buffer that |
|           | 2 | Run 1109.7 Rui./ Onit | Auu. :<br>0~65534   | 65535             | stores the Run Freq. Data and the  |
|           |   |                       | Unit.               | Unit 1/1          | Run Freq. data unit (65535         |
|           |   |                       | $1/1 \sim 1/100$    |                   | indicates that this function is    |
|           |   |                       | 1/1 1/100           |                   | closed)                            |
|           | 3 | Curr.Output Add./Unit | Add. :              | Add.              | Set the address of the buffer that |
|           |   |                       | 0~65534             | 65535             | stores the Current Output data     |
|           |   |                       | Unit:               | Unit              | and the Current Output data unit   |
|           |   |                       | 1/1~1/100           | 1/1               | (65535 indicates that this         |
|           |   |                       |                     |                   | function is closed)                |
|           | 4 | Vol Output Add./Unit  | Add. :              | Add.              | Set the address of the buffer that |
| $\leq$    |   |                       | 0~65534             | 65535             | stores the Voltage Output data     |
| Aotor VFL |   |                       | Unit :              | Unit I/I          | and the Voltage Output data unit   |
|           |   |                       | 1/1~1/100           |                   | (65535 indicates that this         |
|           | _ | <b>.</b>              |                     |                   | function is closed)                |
| pa        | 5 | Power Output          | Add. :              | Add.              | Set the address of the buffer that |
| Iran      |   | Add/Unit              | 0~65534             | 65535             | stores the Power Output data and   |
| net       |   |                       | Unit :              | Unit 1/1          | (65525 in director that this       |
| er c      |   |                       | 1/1~1/100           |                   | (65535) indicates that this        |
| ön        |   | 0 10 4 4              |                     | A 11              | Function is closed)                |
| figu      | 6 | Speed Output          | Add. :              | Add.              | Set the address of the buffer that |
| ırat      |   | Add/Offit             | 0~65534             | 05555<br>Unit 1/1 | the Speed Output data unit         |
| ion       |   |                       | Unit :              | Omt 1/1           | (65535 indicates that this         |
| _         |   |                       | 1/1~1/100           |                   | (05555 indicates that this         |
|           | 7 | Em Codo Add           | 0 65524             | 65525             | Set the address of the huffer that |
|           | / | EII.Code Add.         | 0~03334             | 05555             | stores the Error Code data         |
|           |   |                       |                     |                   | ( (65525 indicates that this       |
|           |   |                       |                     |                   | function is closed                 |
|           | 8 | Err Bit Output        | 66.4                | ٨dd               | Set the address of the buffer that |
|           | 0 | Add /Rit              | Auu. :<br>0. 65524  | 65535             | stores the Error Bit Output data   |
|           |   |                       | 0~05554<br>Bit:0~15 | Bit 0/15          | and the Error Bit Output data Bit  |
|           |   |                       | Dit.0/~15           |                   | (65535 indicates that this         |
|           |   |                       |                     |                   | function is closed)                |
|           | 9 | Command Add./Unit     | Add •               | Add.              | Set the address of the buffer that |
|           | - |                       | 0~65534             | 65535             | stores the Command data and the    |
|           |   |                       | Unit •              | Unit 1/1          | Command data unit (65535           |
|           |   |                       | $1/1 \sim 1/10000$  |                   | indicates that this function is    |
|           |   |                       | 1,1 1,10000         |                   | closed)                            |
|           |   |                       |                     |                   |                                    |

| 10 | Start/Stop Add./Bit | Add. :<br>0~65534<br>Bit:0~15 | Add.<br>65535<br>Bit 0/15 | Set the address of the buffer that<br>stores the Start/Stop data and the<br>Start/Stop data Bit (65535<br>indicates that this function is<br>closed) |
|----|---------------------|-------------------------------|---------------------------|----------------------------------------------------------------------------------------------------|
| 11 | Command Range       | MIN 0~65535<br>MAX 0~65535    | MIN 0<br>MAX 600          | Set the minimum and maximum<br>value of the VFD to receive<br>instruction data. (65535<br>indicates that this function is<br>closed)                 |

# Fan VFD parameter configuration table:

|       | 1 | Inverter Unit         | NO.: off~255 | off        | Set communication address of       |
|-------|---|-----------------------|--------------|------------|------------------------------------|
|       |   | No/Mode               | Mode:        | Controller | VFD and Control mode of VFD        |
|       |   |                       | Controller   | PID        |                                    |
|       |   |                       | PID/VFD PID  |            |                                    |
|       | 2 | Run Freq.Add./Unit    | Add. :       | Add.       | Set the address of the buffer that |
|       |   |                       | 0~65534      | 65535      | stores the Run Freq. Data and the  |
|       |   |                       | Unit:        | Unit 1/1   | Run Freq. data unit (65535         |
|       |   |                       | 1/1~1/100    |            | indicates that this function is    |
| Z     |   |                       |              |            | closed)                            |
| lote  | 3 | Curr.Output Add./Unit | Add. :       | Add.       | Set the address of the buffer that |
| or V  |   |                       | 0~65534      | 65535      | stores the Current Output data     |
| VFI   |   |                       | Unit:        | Unit       | and the Current Output data unit   |
| O p   |   |                       | 1/1~1/100    | 1/1        | (65535 indicates that this         |
| ara   |   |                       |              |            | function is closed)                |
| me    | 4 | Vol Output Add./Unit  | Add. :       | Add.       | Set the address of the buffer that |
| ter   |   |                       | 0~65534      | 65535      | stores the Voltage Output data     |
| CO CO |   |                       | Unit :       | Unit 1/1   | and the Voltage Output data unit   |
| nfig  |   |                       | 1/1~1/100    |            | (65535 indicates that this         |
| gura  |   |                       |              |            | function is closed)                |
| utio  | 5 | Power Output          | Add. :       | Add.       | Set the address of the buffer that |
| n     |   | Add/Unit              | 0~65534      | 65535      | stores the Power Output data and   |
|       |   |                       | Unit :       | Unit 1/1   | the Power Output data unit         |
|       |   |                       | 1/1~1/100    |            | (65535 indicates that this         |
|       |   |                       |              |            | function is closed)                |
|       | 6 | Speed Output          | Add. :       | Add.       | Set the address of the r buffer    |
|       |   | Add/Unit              | 0~65534      | 65535      | that stores the Speed Output data  |
|       |   |                       | Unit :       | Unit 1/1   | and the Speed Output data unit     |
|       |   |                       | 1/1~1/100    |            | (65535 indicates that this         |
|       |   |                       |              |            | function is closed)                |

| 7  | Err.Code Add.       | 0~65534     | 65535    | Set the address of the buffer that |
|----|---------------------|-------------|----------|------------------------------------|
|    |                     |             |          | stores the Error Code data         |
|    |                     |             |          | ( (65535 indicates that this       |
|    |                     |             |          | function is closed)                |
| 8  | Err.Bit Output      | Add. :      | Add.     | Set the address of the buffer that |
|    | Add./Bit            | 0~65534     | 65535    | stores the Error Bit Output data   |
|    |                     | Bit:0~15    | Bit 0/15 | and the Error Bit Output data Bit  |
|    |                     |             |          | (65535 indicates that this         |
|    |                     |             |          | function is closed)                |
| 9  | Command Add./Unit   | Add. :      | Add.     | Set the address of the buffer that |
|    |                     | 0~65534     | 65535    | stores the Command data and the    |
|    |                     | Unit :      | Unit 1/1 | Command data unit (65535           |
|    |                     | 1/1~1/10000 |          | indicates that this function is    |
|    |                     |             |          | closed)                            |
| 10 | Start/Stop Add./Bit | Add. :      | Add.     | Set the address of the buffer that |
|    |                     | 0~65534     | 65535    | stores the Start/Stop data and the |
|    |                     | Bit:0~15    | Bit 0/15 | Start/Stop data Bit (65535         |
|    |                     |             |          | indicates that this function is    |
|    |                     |             |          | closed)                            |
| 11 | Command Range       | MIN 0~65535 | MIN 0    | Set the minimum and maximum        |
|    |                     | MAX 0~65535 | MAX 600  | value of the VFD to receive        |
|    |                     |             |          | instruction data. (65535           |
|    |                     |             |          | indicates that this function is    |
|    |                     |             |          | closed)                            |

#### **Digital I/O and Analog Input/output Function Description**

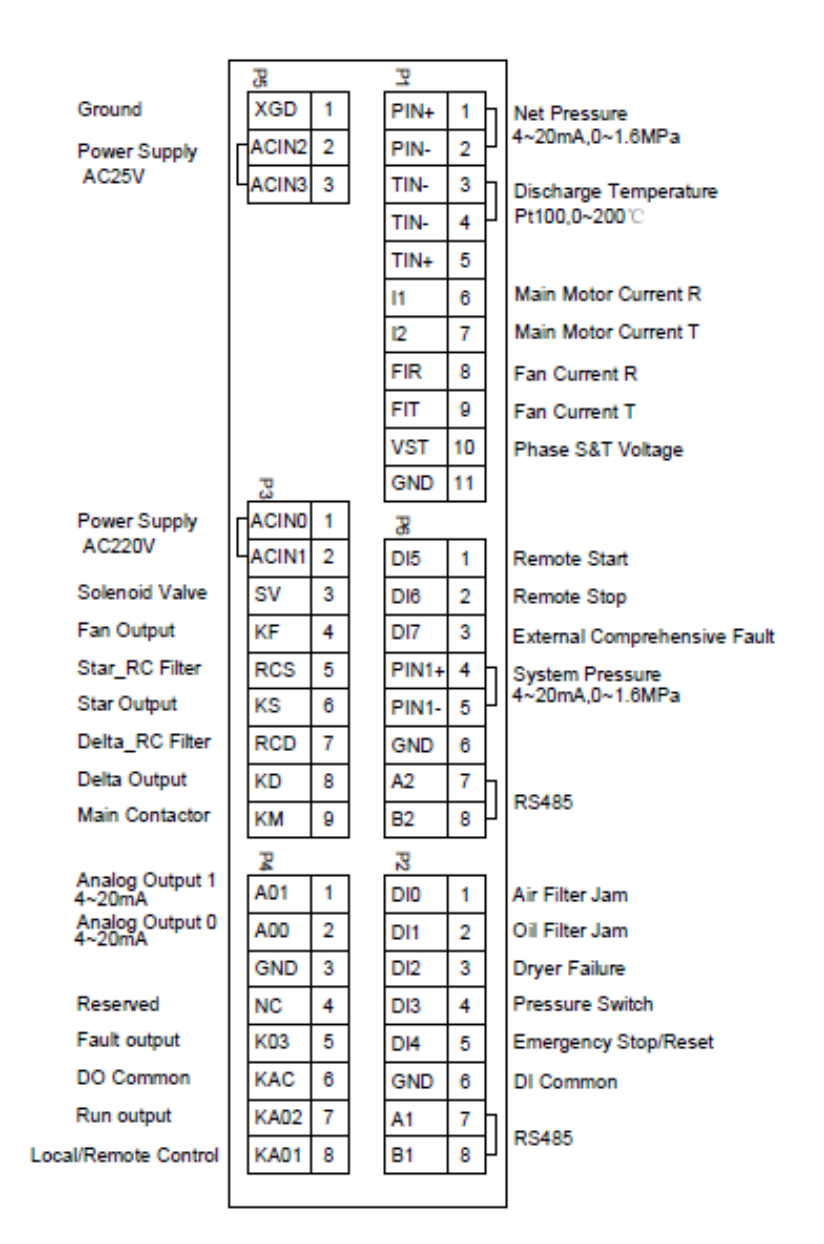

| 0  | Air Filter Differential<br>Pressure          | The input is activated, "Air Filter jam" alerted, but not to trip.    |  |  |
|----|----------------------------------------------|-----------------------------------------------------------------------|--|--|
| 1  | Oil Filter Differential<br>Pressure          | The input is activated, "Oil Filter jam" alerted, but not to trip.    |  |  |
| 2  | Oil Fine Separator<br>Differential Pressure  | The input is activated, "Separator jam" alerted, but not to trip.     |  |  |
| 3  | Pressure Switch                              | The input is activated, the compressor unloads.                       |  |  |
| 4  | Emergency<br>Stop(Normally Closed)           | Emergency stop.                                                       |  |  |
| 5  | Remote Start                                 | The input is activated in remote mode, the compressor runs.           |  |  |
| 6  | Remote Stop                                  | The input is activated, the compressor stops.                         |  |  |
| 7  | Receiver Temperature<br>Switch               | The input is activated, "Tank Temp.High" alerted and tripped.         |  |  |
| 8  | Motor Overload                               | The input is activated, "Motor Overload " alerted and tripped.        |  |  |
| 9  | Fan Overload                                 | The input is activated, "Fan Motor Overload "<br>alerted and tripped. |  |  |
| 10 | Motor Temperature<br>Switch                  | The input is activated, "High Motor Temperature" alerted and tripped. |  |  |
| 11 | Temperature Switch of<br>Compressed Air Tank | The input is activated, "Air Tank Temp High" alerted and tripped.     |  |  |
| 12 | Inlet Pressure Switch                        | The input is activated, "Input Pressure Err" alerted and tripped.     |  |  |
| 13 | Oil Pressure Switch                          | The input is activated, "Low Oil Pressure" alerted and tripped.       |  |  |
| 14 | Outer Phase Sequence                         | The input is activated, "Phase Blunder" alerted and tripped.          |  |  |
| 15 | Electrical Fault                             | The input is activated, "Electrical failure" alerted and tripped.     |  |  |
| 16 | Dryer Fault                                  | The input is activated, "Dryer Err" alerted and tripped.              |  |  |
| 17 | Motor Run Feedback                           | Main motor abnormality happens, alerted and tripped.                  |  |  |
| 18 | Fan Run Feedback                             | Fan motor abnormality happens, alerted and tripped.                   |  |  |

# **Table 2: Digital Input Function Description**

| 19 | Low Water Level               | The input is activated, "Water Level Low" alerted and tripped.               |
|----|-------------------------------|------------------------------------------------------------------------------|
| 20 | High Water Level              | The input is activated, "Water Level High" alerted and tripped.              |
| 21 | Water Loss                    | The input is activated, "Lost cooling water" alerted and tripped.            |
| 22 | Inverter Fault                | The input is activated, "Inverter Err" alerted and tripped.                  |
| 23 | Water Pump Overload           | The input is activated, "Water Pump OverLoad "<br>alerted and tripped.       |
| 24 | Oil Pump Overload             | The input is activated, "Oil Pump OverLoad" alerted and tripped.             |
| 25 | Soft Start Fault              | The input is activated, "Soft Start Err " alerted and tripped.               |
| 26 | High Voltage Cabinet<br>Fault | The input is activated, "High Voltage Cabinet<br>Fault" alerted and tripped. |
| 27 | External switch               | The input is activated, the compressor load.                                 |

Note: Not all values can be used, some applications maybe have difference.

| 0  | Running Output                | Motor is running.                         |
|----|-------------------------------|-------------------------------------------|
| 1  | Fault Output                  | Compressor faulted and tripped.           |
| 2  | Alarm Output                  | Compressor alerted or service reminds.    |
| 3  | М                             | Main contactor output.                    |
| 4  | D                             | Motor Delta contactor output.             |
| 5  | S                             | Motor Star contactor output.              |
| 6  | F                             | Fan contactor output.                     |
| 7  | DF                            | Load valve output.                        |
| 8  | Remote Control                | Remote control output.                    |
| 9  | High Discharge<br>Temperature | Discharge temperature too high and trip.  |
| 10 | Variable Frequency<br>Status  | The status output of inverter controlled. |

Note: Not all values can be used, some applications maybe have difference.

| 0  | Discharge Temperature                             | 0-200°C                                                |
|----|---------------------------------------------------|--------------------------------------------------------|
| 1  | Reserved                                          |                                                        |
| 2  | Net Pressure                                      | 0- Sensor maximum range.                               |
| 3  | System Pressure                                   | 0- Sensor maximum range.                               |
| 4  | Phase R of Motor<br>Current                       | 0- Current transformer maximum range.                  |
| 5  | Motor Voltage                                     | 0- Voltage transformer maximum range.                  |
| 6  | Variable Frequency of<br>Motor                    | Directly regulate motor speed of rotation by inverter. |
| 7  | Target Pressure                                   | 0- Sensor measurement range.                           |
| 8  | Phase T of Motor<br>Current                       | 0- Current transformer maximum range.                  |
| 9  | Variable Frequency of<br>Fan                      | Directly regulate fan speed of rotation by inverter.   |
| 10 | Phase R of Fan Current                            | 0- Current transformer maximum range.                  |
| 11 | Phase T of Fan Current                            | 0- Current transformer maximum range.                  |
| 12 | Variable Frequency<br>Method Compliant with<br>SE | Pressure output of original SE method.                 |

# Table 4: Analog Output Function Description

Note: Not all values can be used, some applications maybe have difference.

| Item | Alarm Content         | Description                                                                                                    | Action                        |
|------|-----------------------|----------------------------------------------------------------------------------------------------|-------------------------------|
| 0    | Air-filter service    | Air filter used time reaches a preset value, remind user to replace air filter.                                                                                                    | Alert, not trip               |
| 1    | Air Filter Jam        | An input bit whose function is programmed as 0 is active, remind air filter jam.                                                                                                    | Alert, not trip               |
| 2    | Oil-filter service    | Oil filter used time reaches a preset value, remind user to replace oil filter.                                                                                                    | Alert, not trip               |
| 3    | Oil Filter Jam        | An input bit whose function is<br>programmed as 1 is active, remind oil<br>filter jam.                                                                                                    | Alert, not trip               |
| 4    | Separator service     | Oil fine separator used time reaches a preset value, remind user to replace the separator.                                                                                                    | Alert, not trip               |
| 5    | Separator Jam         | An input bit whose function is<br>programmed as 2 is active or when<br>compressor is loading, the difference of<br>system pressure and net pressure is<br>above a preset value (system pressure<br>sensor is enabled and Net<br>pressure > 5. 5bar). | Alert, not trip               |
| 6    | Oil Service           | Lube used time reaches a preset value,<br>remind user to replace lube.                                                                                                    | Alert, not trip               |
| 7    | Discharge temp. high  | The discharge temperature is above a preset warning value.                                                                                                    | Alert, not trip               |
| 8    | Room temperature Low  | The ambient temperature inside the controller is below 5°C.                                                                                                    | Alert, not trip               |
| 9    | Room temperature High | The ambient temperature inside the controller is above 65°C.                                                                                                    | Alert, not trip               |
| 10   | Motor Grease          | The grease used time of motor bearing<br>reaches a preset value, remind user to<br>replace the grease.                                                                                                    | Alert, not trip               |
| 11   | Motor Over Current    | The motor current is greater than motor max current.                                                                                                    | Alert and unload,<br>not trip |
| 12   | Belt service          | The belt used time reaches a preset value, remind user to replace the belt.                                                                                                    | Alert, not trip               |
| 13   | Compressor service    | The compressor service time reaches a preset value, remind user to service it.                                                                                                    | Alert, not trip               |
| 14   | Service Reminding     | The Load/no-load switch times reaches a preset value, remind user to service it.                                                                                                    | Alert, not trip               |

| Table 5: | Alarm | Meaning |
|----------|-------|---------|
|----------|-------|---------|

| 15 | Dryer Err            | An input bit whose function is<br>programmed as 16 is active, which<br>means the dryer fault.                                                                                              | Alert, not trip |
|----|----------------------|----------------------------------------------------------------------------------------------------|-----------------|
| 16 | Discharge temp. high | The discharge temperature is above a preset trip limit.                                                                                                    | Alert and trip  |
| 17 | Net Pressure High    | The net pressure is above sys. safety limit value.                                                                                                    | Alert and trip  |
| 18 | Temp. Sensor error   | The air end temperature sensor whose<br>wire is broken, short-circuited or<br>unfixed                                                                                                    | Alert and trip  |
| 19 | Netpress. sensor err | The net pressure sensor whose wire is broken, short-circuited or unfixed.                                                                                                    | Alert and trip  |
| 20 | Motor Overload       | An input bit whose function is<br>programmed as 8 is active or the motor<br>current thermal accumulation exceeds<br>normal range(relevant with the<br>parameter setting of rated current ) | Alert and trip  |
| 21 | Fan Motor Overload   | An input bit whose function is<br>programmed as 9 is active or the fan<br>current thermal accumulation exceeds<br>normal range(relevant with the<br>parameter setting of rated current )   | Alert and trip  |
| 22 | Lost cooling water   | An input bit whose function is programmed as 21 is active.                                                                                                    | Alert and trip  |
| 23 | Phase Blunder        | An input bit whose function is<br>programmed as 14 is active or phase<br>sequence detecting circuit determines<br>open-phase or phase reversal.                                            | Alert and trip  |
| 24 | Room temperature Low | The discharge temperature is below a preset lower limit.                                                                                                    | Alert and trip  |
| 25 | Voltage High         | The bus voltage is greater than voltage high value.                                                                                                    | Alert and trip  |
| 26 | Voltage Low          | The bus voltage is less than voltage low value.                                                                                                    | Alert and trip  |
| 27 | System Temp.High     | An input bit whose function is programmed as 7 is active.                                                                                                    | Alert and trip  |
| 28 | System pressure high | The system pressure is above sys.<br>safety limit value.                                                                                                    | Alert and trip  |
| 29 | Motor Current err    | The motor actual current is 10% less<br>than a preset value or greater than 80%<br>of a preset value when unloading.                                                                       | Alert and trip  |

| 30 | Syspress. sensor err  | The system pressure sensor short-<br>circuited, unfixed or whose wire is<br>broken.                      | Alert and trip |
|----|-----------------------|----------------------------------------------------------------------------------------------------|----------------|
| 31 | No Build up sys press | The System pressure can not rise to<br>more than build up limit value at the<br>start of the delay time. | Alert and trip |
| 32 | Electrical failure    | An input bit whose function is programmed as 15 is active.                                               | Alert and trip |
| 33 | Water Level Low       | An input bit whose function is programmed as 19 is active.                                               | Alert and trip |
| 34 | Air Tank Temp High    | An input bit whose function is programmed as 11 is active.                                               | Alert and trip |
| 35 | Low Oil Pressure      | An input bit whose function is programmed as 13 is active.                                               | Alert and trip |
| 36 | Input Pressure Err    | An input bit whose function is programmed as 12 is active.                                               | Alert and trip |
| 37 | Inverter Err          | An input bit whose function is programmed as 22 is active.                                               | Alert and trip |
| 38 | Water Pump OverLoad   | An input bit whose function is programmed as 23 is active.                                               | Alert and trip |
| 39 | Oil Pump OverLoad     | An input bit whose function is programmed as 24 is active.                                               | Alert and trip |
| 40 | Soft Start Err        | An input bit whose function is programmed as 25 is active.                                               | Alert and trip |
| 41 | M-Inverter Com.Err    | Error in communication with motor inverter                                                               | Alert and trip |
| 42 | F-Inverter Com.Err    | Error in communication with Fan inverter                                                                 | Alert and trip |
| 43 | Motor Temp High       | An input bit whose function is programmed as 10 is active.                                               | Alert and trip |